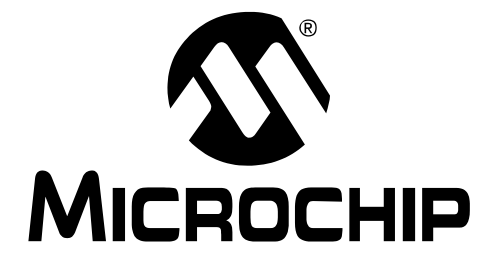

# MPLAB Starter Kit for dsPIC<sup>®</sup> Digital Signal Controllers User's Guide

© 2010 Microchip Technology Inc.

#### Note the following details of the code protection feature on Microchip devices:

- Microchip products meet the specification contained in their particular Microchip Data Sheet.
- Microchip believes that its family of products is one of the most secure families of its kind on the market today, when used in the intended manner and under normal conditions.
- There are dishonest and possibly illegal methods used to breach the code protection feature. All of these methods, to our knowledge, require using the Microchip products in a manner outside the operating specifications contained in Microchip's Data Sheets. Most likely, the person doing so is engaged in theft of intellectual property.
- Microchip is willing to work with the customer who is concerned about the integrity of their code.
- Neither Microchip nor any other semiconductor manufacturer can guarantee the security of their code. Code protection does not mean that we are guaranteeing the product as "unbreakable."

Code protection is constantly evolving. We at Microchip are committed to continuously improving the code protection features of our products. Attempts to break Microchip's code protection feature may be a violation of the Digital Millennium Copyright Act. If such acts allow unauthorized access to your software or other copyrighted work, you may have a right to sue for relief under that Act.

Information contained in this publication regarding device applications and the like is provided only for your convenience and may be superseded by updates. It is your responsibility to ensure that your application meets with your specifications. MICROCHIP MAKES NO REPRESENTATIONS OR WARRANTIES OF ANY KIND WHETHER EXPRESS OR IMPLIED, WRITTEN OR ORAL, STATUTORY OR OTHERWISE, RELATED TO THE INFORMATION, INCLUDING BUT NOT LIMITED TO ITS CONDITION. QUALITY, PERFORMANCE, MERCHANTABILITY OR FITNESS FOR PURPOSE. Microchip disclaims all liability arising from this information and its use. Use of Microchip devices in life support and/or safety applications is entirely at the buyer's risk, and the buyer agrees to defend, indemnify and hold harmless Microchip from any and all damages, claims, suits, or expenses resulting from such use. No licenses are conveyed, implicitly or otherwise, under any Microchip intellectual property rights.

# QUALITY MANAGEMENT SYSTEM CERTIFIED BY DNV ISO/TS 16949:2002

#### Trademarks

The Microchip name and logo, the Microchip logo, dsPIC, KEELOQ, KEELOQ logo, MPLAB, PIC, PICmicro, PICSTART, PIC<sup>32</sup> logo, rfPIC and UNI/O are registered trademarks of Microchip Technology Incorporated in the U.S.A. and other countries.

FilterLab, Hampshire, HI-TECH C, Linear Active Thermistor, MXDEV, MXLAB, SEEVAL and The Embedded Control Solutions Company are registered trademarks of Microchip Technology Incorporated in the U.S.A.

Analog-for-the-Digital Age, Application Maestro, CodeGuard, dsPICDEM, dsPICDEM.net, dsPICworks, dsSPEAK, ECAN, ECONOMONITOR, FanSense, HI-TIDE, In-Circuit Serial Programming, ICSP, Mindi, MiWi, MPASM, MPLAB Certified logo, MPLIB, MPLINK, mTouch, Octopus, Omniscient Code Generation, PICC, PICC-18, PICDEM, PICDEM.net, PICkit, PICtail, REAL ICE, rfLAB, Select Mode, Total Endurance, TSHARC, UniWinDriver, WiperLock and ZENA are trademarks of Microchip Technology Incorporated in the U.S.A. and other countries.

 $\ensuremath{\mathsf{SQTP}}$  is a service mark of Microchip Technology Incorporated in the U.S.A.

All other trademarks mentioned herein are property of their respective companies.

© 2010, Microchip Technology Incorporated, Printed in the U.S.A., All Rights Reserved.

Printed on recycled paper.

#### ISBN: 978-1-60932-202-1

Microchip received ISO/TS-16949:2002 certification for its worldwide headquarters, design and wafer fabrication facilities in Chandler and Tempe, Arizona; Gresham, Oregon and design centers in California and India. The Company's quality system processes and procedures are for its PIC® MCUs and dsPIC® DSCs, KEELOQ® code hopping devices, Serial EEPROMs, microperipherals, nonvolatile memory and analog products. In addition, Microchip's quality system for the design and mulfacture of development systems is ISO 9001:2000 certified.

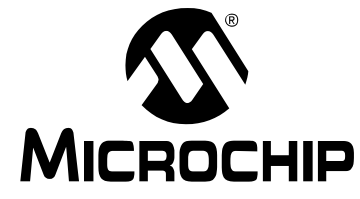

# MPLAB STARTER KIT FOR dsPIC<sup>®</sup> DIGITAL SIGNAL CONTROLLERS USER'S GUIDE

# **Table of Contents**

| Preface                                                          | 5  |
|------------------------------------------------------------------|----|
| Chapter 1. Introduction                                          |    |
| 1.1 Overview                                                     | 11 |
| 1.2 Operational Requirements                                     | 12 |
| 1.3 Board Setup                                                  | 12 |
| Chapter 2. Speech Record and Playback Demo                       |    |
| 2.1 Running the Demo                                             | 13 |
| 2.2 Understanding the Demo                                       | 14 |
| 2.3 Examining Demo Software Flow                                 | 15 |
| 2.4 Other Demo Code Examples                                     | 18 |
| Chapter 3. Develop an Application                                |    |
| 3.1 Installing the Hardware and Software                         | 19 |
| 3.2 Setting Up an Example Application for Debug                  | 20 |
| 3.3 Running the Example Application                              | 21 |
| 3.4 Debugging the Example Application                            | 21 |
| 3.5 Programming the Debugged Application                         | 24 |
| 3.6 Creating Other dsPIC DSC Applications                        | 24 |
| 3.7 Determining Device Support and Reserved Resources            | 24 |
| 3.8 Troubleshooting                                              | 25 |
| 3.9 Settings Dialog Info Tab                                     | 25 |
| Chapter 4. Hardware                                              |    |
| 4.1 Audio Functional Overview                                    | 27 |
| 4.2 Debug Functional Overview                                    | 29 |
| 4.3 Board Components                                             | 30 |
| Appendix A. Schematics                                           |    |
| Figure A-1: Debug Input and Control Schematic – Part 1           | 36 |
| Figure A-2: Debug Input and Control Schematic – Part 2           | 37 |
| Figure A-3: USB Interface/Target Power Switching Schematic       | 38 |
| Figure A-4: Speech Processing Schematic                          | 39 |
| Figure A-5: Flash Memory Schematic                               | 40 |
| Figure A-6: Output Compare Module PWM Filters Schematic          | 41 |
| Figure A-7: Audio Codec Schematic                                | 42 |
| Figure A-8: Audio Input Schematic                                | 43 |
| Figure A-9: Audio Output Schematic                               | 44 |
| Figure A-10: User LEDs, User Switches and Temp Sensor Schematics | 45 |

| ndex                        | 47 |
|-----------------------------|----|
| Norldwide Sales and Service | 48 |

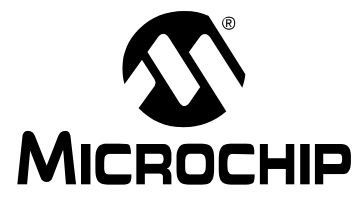

# MPLAB STARTER KIT FOR dsPIC<sup>®</sup> DIGITAL SIGNAL CONTROLLERS USER'S GUIDE

# Preface

# NOTICE TO CUSTOMERS

All documentation becomes dated, and this manual is no exception. Microchip tools and documentation are constantly evolving to meet customer needs, so some actual dialogs and/or tool descriptions may differ from those in this document. Please refer to our web site (www.microchip.com) to obtain the latest documentation available.

Documents are identified with a "DS" number. This number is located on the bottom of each page, in front of the page number. The numbering convention for the DS number is "DSXXXXA", where "XXXXX" is the document number and "A" is the revision level of the document.

For the most up-to-date information on development tools, see the MPLAB<sup>®</sup> IDE online help. Select the Help menu, and then Topics to open a list of available online help files.

### INTRODUCTION

This preface contains general information that will be useful to know before you use the MPLAB Starter Kit for dsPIC<sup>®</sup> Digital Signal Controllers. Items discussed in this chapter include:

- Document Layout
- · Conventions Used in this Guide
- Warranty Registration
- Recommended Reading
- The Microchip Web Site
- Development Systems Customer Change Notification Service
- Customer Support
- Document Revision History

### DOCUMENT LAYOUT

This document describes how to use the starter kit as a development and demonstrative tool for the speech and audio processing capabilities of dsPIC33F family devices. The manual layout is as follows:

- Chapter 1. Introduction This chapter introduces the starter kit and provides an overview of its features.
- Chapter 2. Speech Record and Playback Demo This chapter describes a simple program that demonstrates how to use the starter kit for speech capture and playback.
- Chapter 3. Develop an Application This chapter describes how to debug application software on the starter kit using MPLAB<sup>®</sup> IDE.
- Chapter 4. Hardware This chapter provides a functional overview of the starter kit and identifies the major hardware components.
- Appendix A. Schematics This appendix provides detailed schematic diagrams of the starter kit.

# CONVENTIONS USED IN THIS GUIDE

This manual uses the following documentation conventions:

### DOCUMENTATION CONVENTIONS

| Description                                         | Represents                                                                                                   | Examples                                                    |
|-----------------------------------------------------|----------------------------------------------------------------------------------------------------|-------------------------------------------------------------|
| Arial font:                                         |                                                                                                    |                                                             |
| Italic characters                                   | Referenced books                                                                                             | MPLAB <sup>®</sup> IDE User's Guide                         |
|                                                     | Emphasized text                                                                                              | is the only compiler                                        |
| Initial caps                                        | A window                                                                                                    | the Output window                                           |
|                                                     | A dialog                                                                                                    | the Settings dialog                                         |
|                                                     | A menu selection                                                                                             | select Enable Programmer                                    |
| Quotes                                              | A field name in a window or dialog                                                                           | "Save project before build"                                 |
| Underlined, italic text with<br>right angle bracket | A menu path                                                                                                  | <u>File&gt;Save</u>                                         |
| Bold characters                                     | A dialog button                                                                                              | Click OK                                                    |
|                                                     | A tab                                                                                                    | Click the <b>Power</b> tab                                  |
| N'Rnnnn                                             | A number in verilog format,<br>where N is the total number of<br>digits, R is the radix and n is a<br>digit. | 4'b0010, 2'hF1                                              |
| Text in angle brackets < >                          | A key on the keyboard                                                                                        | Press <enter>, <f1></f1></enter>                            |
| Courier New font:                                   |                                                                                                    |                                                             |
| Plain Courier New                                   | Sample source code                                                                                           | #define START                                               |
|                                                     | Filenames                                                                                                    | autoexec.bat                                                |
|                                                     | File paths                                                                                                   | c:\mcc18\h                                                  |
|                                                     | Keywords                                                                                                    | _asm, _endasm, static                                       |
|                                                     | Command-line options                                                                                         | -Opa+, -Opa-                                                |
|                                                     | Bit values                                                                                                   | 0, 1                                                        |
|                                                     | Constants                                                                                                    | OxFF, `A'                                                   |
| Italic Courier New                                  | A variable argument                                                                                          | <i>file.o</i> , where <i>file</i> can be any valid filename |
| Square brackets []                                  | Optional arguments                                                                                           | mcc18 [options] <i>file</i><br>[options]                    |
| Curly brackets and pipe character: {   }            | Choice of mutually exclusive arguments; an OR selection                                                      | errorlevel {0 1}                                            |
| Ellipses                                            | Replaces repeated text                                                                                       | <pre>var_name [, var_name]</pre>                            |
|                                                     | Represents code supplied by user                                                                             | <pre>void main (void) { }</pre>                             |

### WARRANTY REGISTRATION

Please complete the enclosed Warranty Registration Card and mail it promptly. Sending in the Warranty Registration Card entitles you to receive new product updates. Interim software releases are available at the Microchip web site.

### **RECOMMENDED READING**

This user's guide describes how to use the MPLAB Starter Kit for dsPIC<sup>®</sup> Digital Signal Controllers (DSCs). Other useful documents are listed below. The following Microchip documents are available and recommended as supplemental reference resources.

#### Readme Files

For the latest information on using other tools, read the tool-specific Readme files in the Readmes subdirectory of the MPLAB IDE installation directory. The Readme files contain update information and known issues that may not be included in this user's guide.

#### dsPIC33F DSC Documentation

For the most up-to-date information on dsPIC33F DSC devices (data sheets, errata, family reference manuals, etc.), please see the Microchip web site at: www.microchip.com.

### 16-bit MCU and DSC Programmer's Reference Manual (DS70157)

This manual is a software developer's reference for the 16-bit PIC24F and PIC24H MCU, and 16-bit dsPIC30F and dsPIC33F DSC families of devices. It describes the instruction set in detail and also provides general information to assist in developing software for these device families.

# $\rm MPLAB^{\it R}$ Assembler Linker and Utilities for PIC24 MCUs and dsPIC $^{\it R}$ DSCs User's Guide

This document describes how to use Microchip Technology's language tools for 16-bit PIC24 MCU and dsPIC33 DSC devices based on GNU technology.

### MPLAB<sup>®</sup> C Compiler for PIC24 MCUs and dsPIC<sup>®</sup> DSCs User's Guide (DS51284)

This document helps you use Microchip's 16-bit C compilers to develop your application.

There are three compilers that support Microchip 16-bit devices. The first compiler, previously called MPLAB C30, is now called MPLAB C Compiler for PIC24 MCUs and dsPIC DSCs (supports all 16-bit devices).

Two additional compilers, subsets of the first, are:

1. MPLAB C Compiler for dsPIC DSCs (supports dsPIC30F/33F DSC devices)

2. MPLAB C Compiler for PIC24 MCUs (supports PIC24F/H MCU devices)

These compilers are GNU-based language tools, based on source code from the Free Software Foundation (FSF). For more information about FSF, visit www.fsf.org.

### MPLAB<sup>®</sup> IDE User's Guide (DS51519)

This document describes how to use the MPLAB IDE integrated development environment, as well as the MPLAB Project Manager, MPLAB Editor and MPLAB SIM simulator. Use these development tools to help you as an aid in developing and debugging application code.

### dsPIC<sup>®</sup> DSC Speech Coding Solutions User's Guide (DS70295)

This document describes the dsPIC DSC Speech Encoding/Decoding Libraries including G.711, G.726A and Speex Speech Encoding/Decoding software application solutions. The individual libraries provide toll-quality voice compression and decompression to help generate speech-based embedded applications on the dsPIC30F and dsPIC33F families of digital signal controllers.

### THE MICROCHIP WEB SITE

Microchip provides online support via our web site at www.microchip.com. This web site is used as a means to make files and information easily available to customers. Accessible by using your favorite Internet browser, the web site contains the following information:

- **Product Support** Data sheets and errata, application notes and sample programs, design resources, user's guides and hardware support documents, latest software releases and archived software
- General Technical Support Frequently Asked Questions (FAQs), technical support requests, online discussion groups, Microchip consultant program member listing
- Business of Microchip Product selector and ordering guides, latest Microchip press releases, listing of seminars and events, listing of Microchip sales offices, distributors and factory representatives

### **DEVELOPMENT SYSTEMS CUSTOMER CHANGE NOTIFICATION SERVICE**

Microchip's customer notification service helps keep customers current on Microchip products. Subscribers will receive e-mail notification whenever there are changes, updates, revisions or errata related to a specified product family or development tool of interest.

To register, access the Microchip web site at www.microchip.com, click on Customer Change Notification and follow the registration instructions.

The Development Systems product group categories are:

- **Compilers** The latest information on Microchip C compilers and other language tools. These include the MPLAB C18 and MPLAB C30 C compilers; MPASM<sup>™</sup> and MPLAB ASM30 assemblers; MPLINK<sup>™</sup> and MPLAB LINK30 object linkers; and MPLIB<sup>™</sup> and MPLAB LIB30 object librarians.
- In-Circuit Emulators The latest information on Microchip in-circuit emulators. These include the MPLAB REAL ICE and MPLAB ICE 2000.
- In-Circuit Debuggers The latest information on Microchip in-circuit debuggers. These include MPLAB ICD 3 and PICkit<sup>™</sup> 3.
- **MPLAB IDE** The latest information on Microchip MPLAB IDE, the Windows<sup>®</sup> Integrated Development Environment for development systems tools. This list is focused on the MPLAB IDE, MPLAB IDE Project Manager, MPLAB Editor and MPLAB SIM simulator, as well as general editing and debugging features.
- **Programmers** The latest information on Microchip programmers. These include the MPLAB PM3 device programmer and the PICSTART<sup>®</sup> Plus and PICkit 1 and 2 development programmers.

### **CUSTOMER SUPPORT**

Users of Microchip products can receive assistance through several channels:

- Distributor or Representative
- Local Sales Office
- Field Application Engineer (FAE)
- Technical Support

Customers should contact their distributor, representative or field application engineer (FAE) for support. Local sales offices are also available to help customers. A listing of sales offices and locations is included in the back of this document.

Technical support is available through the web site at: http://support.microchip.com

### **DOCUMENT REVISION HISTORY**

### **Revision A (February 2008)**

• This is the initial released version of this document.

### Revision B (May 2010)

This revision incorporates the following updates:

- Added step 4 in Section 2.1 "Running the Demo".
- Removed the Animate and Step Over Debug toolbar buttons in Table 3-1.
- Additional minor corrections such as language and formatting updates are incorporated throughout the document.

NOTES:

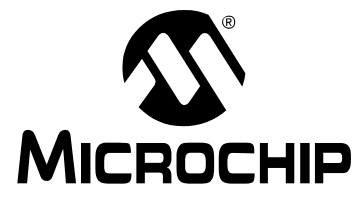

# MPLAB STARTER KIT FOR dsPIC<sup>®</sup> DIGITAL SIGNAL CONTROLLERS USER'S GUIDE

# **Chapter 1. Introduction**

Thank you for purchasing Microchip Technology's MPLAB Starter Kit for dsPIC<sup>®</sup> Digital Signal Controllers. This starter kit is intended to introduce and demonstrate the features of the dsPIC33F Digital Signal Controllers (DSCs), and, in particular, some of the speech and audio processing capabilities of dsPIC DSC devices. The starter kit demonstrates a low-cost, yet effective software technique for processing acceptable voice-quality audio. The board also includes a 24-bit audio codec for high-quality audio applications. In addition, the starter kit has on-board in-circuit debug circuitry so that you may develop and debug your own application. Alternatively, applications can use the Audio Codec for converting the audio signal.

This chapter introduces the starter kit and provides an overview of its features. Topics covered include:

- Overview
- Operational Requirements
- Board Setup

### 1.1 OVERVIEW

The MPLAB Starter Kit for dsPIC Digital Signal Controllers connects directly to a USB port on a computer. The PC USB connection supplies communications and power to the board.

The starter kit includes debug and programmer circuitry that allows applications to be programmed onto the board's dsPIC33FJ256GP506 device and then debugged, all using MPLAB IDE.

Audio input signals from an external microphone or audio equipment are routed to the ADC module in the on-board dsPIC33FJ256GP506 device for software processing. Alternatively, applications can use the audio codec for converting the audio signal.

Output signals can be generated by the dsPIC33FJ256GP506 device's Output Compare module as a pulse-width modulated digital waveform. This pulse-width modulated signal is converted to an analog signal by a low-pass filter on the starter kit board. Alternatively, applications can output audio data using the audio codec. The output audio signal is then amplified using a headphone amplifier circuit for playback on an output device.

In addition to the Recommended Reading listed in the Preface, the following manufacturers' data sheets are also recommended as reference sources:

- National Semiconductor Corporation Data Sheet, "LM4811 Boomer<sup>®</sup> Audio Power Amplifier Series Dual 105 mW Headphone Amplifier with Digital Volume Control and Shutdown Mode" (DS200061).
- Wolfson Microelectronics Data Sheet, "WM8510 Mono CODEC with Speaker Driver, Production Data".

# 1.2 OPERATIONAL REQUIREMENTS

To communicate with and program the starter kit, the following hardware and software requirements must be met:

- PC-compatible system
- An available USB port on PC or powered USB hub
- CD-ROM drive
- Windows<sup>®</sup> 2000 SP4, Windows XP SP2, and Windows Vista<sup>™</sup> (32-Bit)\* Operating Systems

\* Only initial testing has been performed on 32-bit Vista for this release. 64-bit Vista is not supported at this time.

- Playback on an output device (not included) See Section 4.3.2.9 "Headphone Stereo Output Jack (J8)" for requirements.
- Microphone (not included) See Section 4.3.2.10 "Line/Microphone Input Phone Jack (J9)" for requirements.

### 1.3 BOARD SETUP

Figure 1-1 shows a diagram of the starter kit setup. A microphone and a playback on an output device will need to be connected to the board (not included). The USB connection provides communication and power to the board. The demonstration software on the dsPIC33FJ256GP506 device plays back speech stored on the board's serial Flash memory and allows recording and playback of recorded speech.

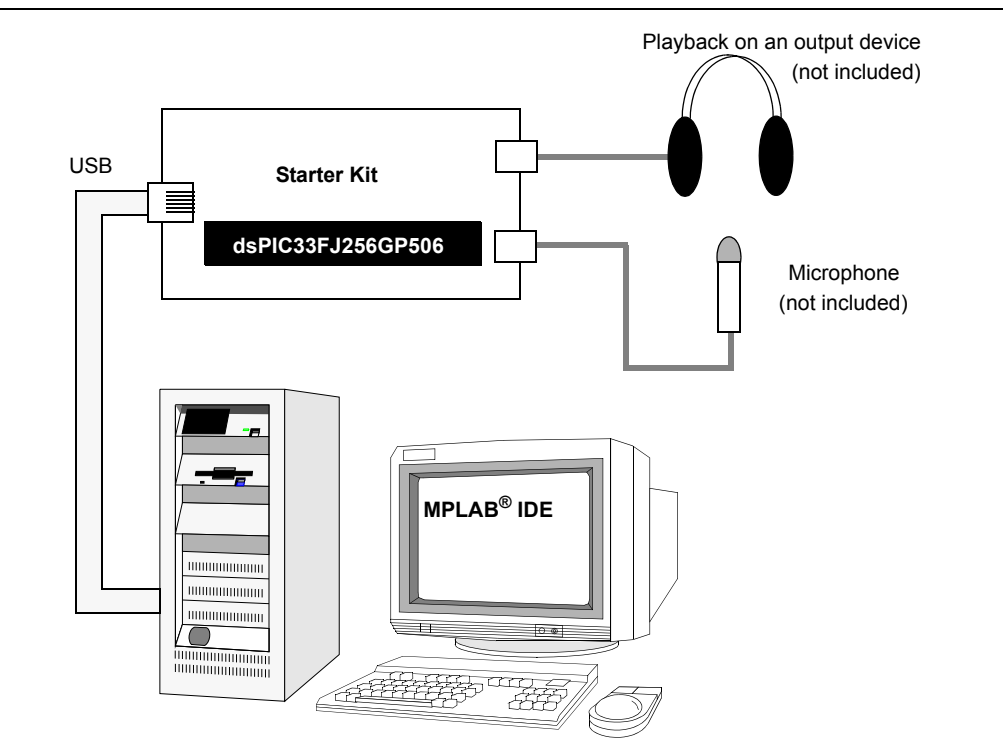

### FIGURE 1-1: MPLAB STARTER KIT FOR dsPIC<sup>®</sup> DIGITAL SIGNAL CONTROLLERS SETUP

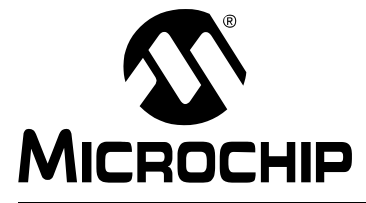

# MPLAB STARTER KIT FOR dsPIC<sup>®</sup> DIGITAL SIGNAL CONTROLLERS USER'S GUIDE

# Chapter 2. Speech Record and Playback Demo

This chapter describes the speech record and playback demonstration application that is preloaded on the dsPIC33FJ256GP506 device. This application demonstrates how to use the starter kit for speech capture, speech playback, speech encoding and decoding, and using the serial Flash memory to store speech samples. Topics covered include:

- Running the Demo
- Understanding the Demo
- · Examining Demo Software Flow
- Other Demo Code Examples

### 2.1 RUNNING THE DEMO

To run the demonstration, follow these basic steps:

- 1. Connect a microphone to socket J9.
- 2. Connect headphones to socket J8.
- 3. Ensure that potentiometer R56 is set to the factory setting (i.e., the arrow on the potentiometer points to the arrow on the board).
- 4. Power up the starter kit by connecting the board to the USB port of a computer.

You should briefly see a pop-up balloon in the system tray (lower right area of the desktop) that states (1) new hardware has been found, (2) drivers are being installed, and (3) new hardware is ready for use. If you do not see these messages and the starter kit does not work, try reconnecting the USB. If this does not work, see **Section 3.8 "Troubleshooting"**.

5. When powered up, the application will repeatedly playback an introductory message.

To use the application, follow these steps:

- 1. To record speech, press switch S1 and wait until the red LED turns off (the serial Flash memory is being erased) and the yellow LED turns on. The application will now record the microphone audio signals and store them in the serial Flash memory.
- 2. Press switch S2 to playback and listen to the stored speech samples. The green LED is illuminated during playback.
- 3. Pressing switch S1 again erases the serial Flash memory and prepares the system for another recording.
- 4. Adjust the potentiometer R56, as needed, to change the sensitivity of the microphone. Turning the potentiometer clockwise decreases the sensitivity, and turning it counter-clockwise increases the sensitivity.

# 2.2 UNDERSTANDING THE DEMO

The dsPIC33FJ256GP506 device on the starter kit is preprogrammed with a speech record and playback demonstration application. The CD that accompanies the starter kit contains the application code. As shown in Figure 2-1, this sample application uses the board to capture an input microphone signal using the audio codec. The application program running on the device does the following:

- Reads an introductory speech message stored on the serial Flash memory and uses the audio codec to playback the audio signal.
- If speech recording is desired, the application compresses the incoming digital signal from 16 bits to eight bits using the G.711  $\mu$ -law encoding algorithm and stores the encoded speech samples on the serial Flash memory.
- If playback is desired, the application reads the serial Flash memory device and decodes the read samples using the G.711  $\mu$ -law decoding algorithm. The application then uses the audio codec to playback the speech signal.

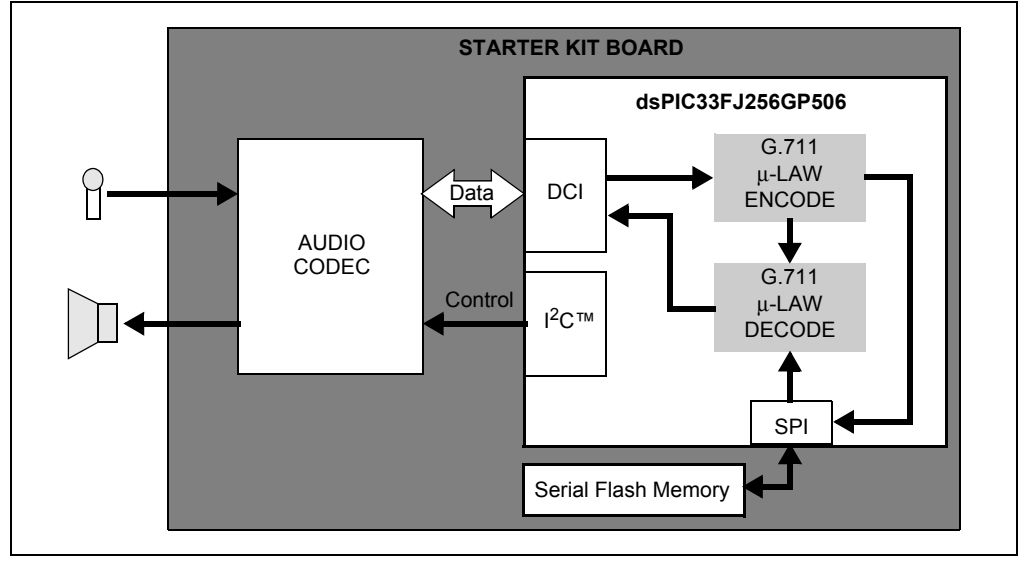

### FIGURE 2-1: SPEECH RECORD AND PLAYBACK DEMO OVERVIEW

The starter kit board also features circuitry for audio playback using the Pulse-Width Modulation (PWM) technique. This technique can be used to implement a low-cost audio playback system. For a demo of this technique, access the starter kit's CD-ROM.

The demo program consists of three basic software elements: WM8510 Codec Driver, G.711 Speech Encoder and Decoder, and Serial Flash Memory Driver.

### 2.2.1 WM8510 Codec Driver

The WM8510 codec driver configures the WM8510 audio codec and provides an interface for reading and writing audio data to the codec. The driver is implemented in WM8510CodecDrv.c file and the interface is defined in WM8510CodecDrv.h file. The driver uses the DCI module on the dsPIC33FJ256GP506 device module to process data and the Inter-Integrated Circuit<sup>™</sup> (I<sup>2</sup>C<sup>™</sup>) module as a codec control bus. The demo application configures the codec for an 8 kHz sampling rate.

### 2.2.2 G.711 Speech Encoder and Decoder

The G.711 encoder and decoder implement the ITU-T G.711 speech compression algorithm. This algorithm is an example of a waveform coder and provides a compression ratio of 2:1. The algorithm is implemented in G711.s file and its interface is defined by G711.h file.

### 2.2.3 Serial Flash Memory Driver

The serial Flash memory driver uses the SPI peripheral on the dsPIC33FJ256GP506 device to interface with the external serial Flash memory device. The driver requires a buffer for its operation and this buffer must be allocated by the application. The driver allows the application to perform operations such as read, chip erase, sector erase and status check.

### 2.3 EXAMINING DEMO SOFTWARE FLOW

The speech record and playback demonstration application uses the WM8510 codec, G.711 speech encoding and decoding libraries, and the serial Flash memory drivers to read, output and store speech signals with the starter kit. The application will encode a microphone signal, store the encoded samples in serial Flash memory and playback the decoded samples to a headphone output. The G.711  $\mu$ -law algorithm is used for encoding and decoding speech samples. Figure 2-2 and Figure 2-3 are flow charts of the demo application.

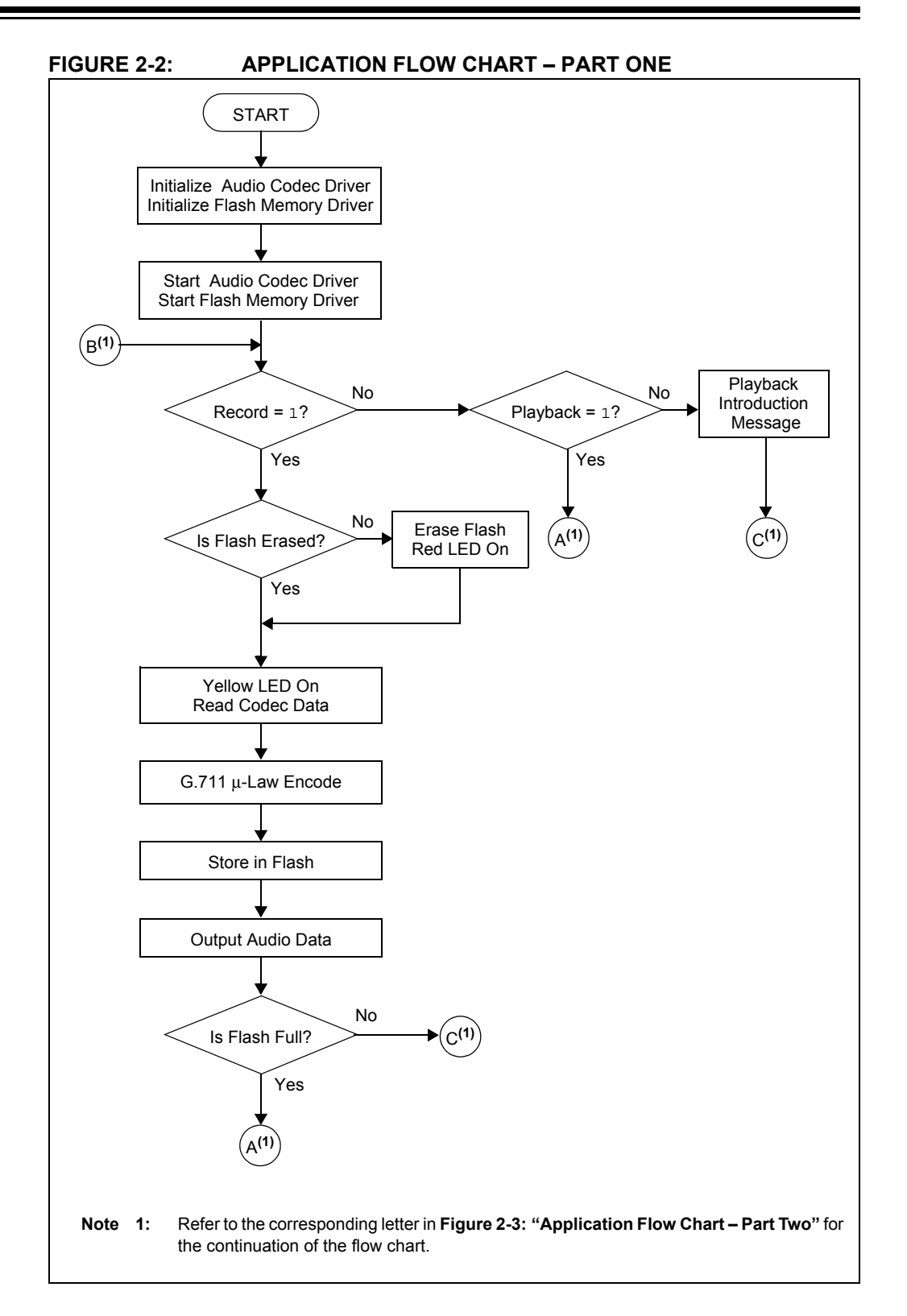

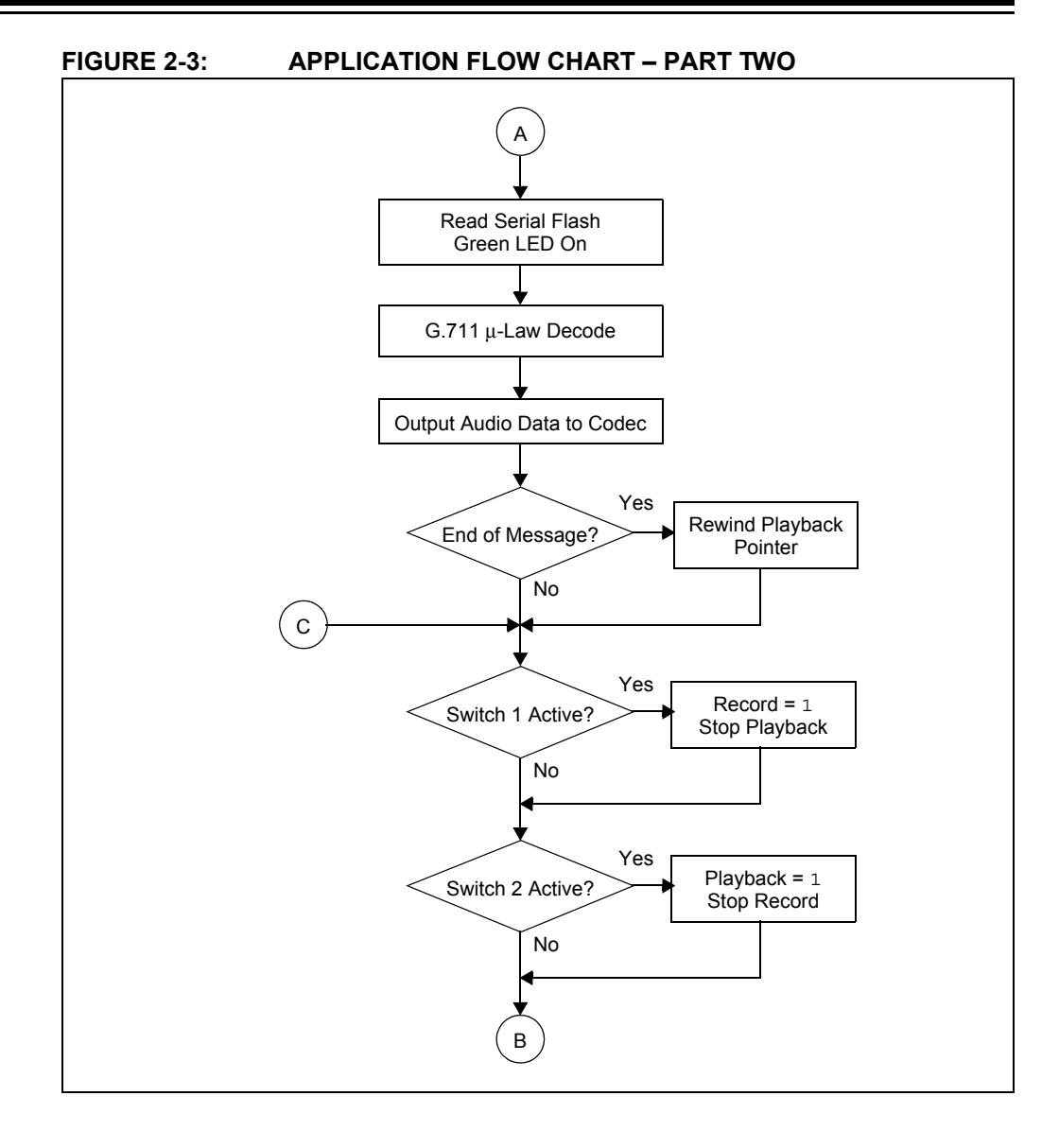

# 2.4 OTHER DEMO CODE EXAMPLES

The starter kit software CD includes two additional demonstration code examples:

• This code example demonstrates the low-cost speech capture and playback option. It uses the dsPIC DSC 12-bit ADC to capture speech samples. The data is stored in the serial Flash memory. The application then uses the Output Compare module in PWM mode to generate a PWM signal representing the speech signal.

**Note:** Jumper J6 should be in the OCPWM position to use this demo.

- This code example can be used to program the introductory message into the serial Flash. This is useful in a case where the entire serial Flash has been erased and it is desirable to set up the introductory message again.
  - **Note:** The SASK Intro Speech Prog code example performs a full chip erase on the serial Flash. In order to prevent accidental serial Flash chip, erase when the board is taken in and out of Reset, erase the dsPIC33FJ256GP506 program Flash via MPLAB IDE after running the SASK Intro Speech Prog code example. Refer to the readme.txt files in the project folder for more information.

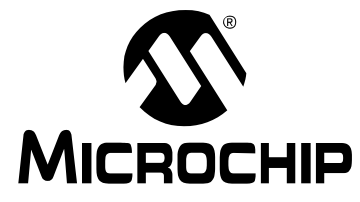

# MPLAB STARTER KIT FOR dsPIC<sup>®</sup> DIGITAL SIGNAL CONTROLLERS USER'S GUIDE

# **Chapter 3. Develop an Application**

The MPLAB Starter Kit for dsPIC<sup>®</sup> Digital Signal Controllers may be used with MPLAB IDE, the free integrated development environment available on Microchip's web site. MPLAB IDE allows the starter kit to be used as an in-circuit debugger as well as a programmer for the featured device.

In-circuit debugging allows you to run, examine and modify your program for the device embedded in the starter kit hardware. This greatly assists you in debugging your firmware and hardware together.

Special starter kit software interacts with the MPLAB IDE application to run, stop and single-step through programs. Breakpoints can be set and the device processor can be reset. Once the device processor is stopped, the register's contents can be examined and modified.

For more information on how to use MPLAB IDE, refer to the following documentation:

- MPLAB<sup>®</sup> IDE User's Guide (DS51519)
- MPLAB<sup>®</sup> IDE Quick Start Guide (DS51281)
- MPLAB<sup>®</sup> IDE On-line Help

This chapter includes the following:

- Installing the Hardware and Software
- Setting Up an Example Application for Debug
- Running the Example Application
- Debugging the Example Application
- Programming the Debugged Application
- Creating Other dsPIC DSC Applications
- Determining Device Support and Reserved Resources
- · Troubleshooting
- · Settings Dialog Info Tab

### 3.1 INSTALLING THE HARDWARE AND SOFTWARE

To install the hardware:

If you have not already set up the hardware to run the demo, follow these steps:

- 1. Connect a microphone to socket J9.
- 2. Connect headphones to socket J8.
- 3. Ensure that potentiometer R56 is set to the factory setting (i.e., the arrow on the potentiometer points to the arrow on the board).
- 4. Power up the starter kit by connecting the board to the USB port of a computer.

You should briefly see a pop-up balloon in the system tray (lower right area of the desktop) that states (1) new hardware has been found, (2) drivers are being installed, and (3) new hardware is ready for use. If you do not see these messages and the starter kit does not work, try reconnecting the USB. If this does not work, see **Section 3.8 "Troubleshooting"**.

5. When powered up, the application will repeatedly playback an introductory message.

To install the software:

Run the CD-ROM enclosed with the starter kit and install the software as directed.

### 3.2 SETTING UP AN EXAMPLE APPLICATION FOR DEBUG

The MPLAB IDE software that is installed on your PC by the starter kit CD-ROM, automatically opens an example application that you may use to examine debug features of the starter kit.

To prepare the application for debug:

- 1. Launch MPLAB IDE. The example application project and related workspace will open. For information on projects and workspaces, see the MPLAB IDE documentation mentioned at the beginning of this chapter.
- Select <u>Project>Build All</u> to build the application code. The build process will be visible in the **Build** tab of the Output window.
- 3. Select <u>Debugger>Select Tool>Starter Kits</u>. MPLAB IDE will change to add starter kit debug features, as shown in Figure 3-1: (1) the status bar will show Starter Kits as the debug tool, (2) a Starter Kit debug toolbar will be added, (3) the Debugger menu will change to add Starter Kit debug functions and (4) the Output window will display the communication status between MPLAB IDE and the stater kit on the **Starter Kit Debugger** tab.

Also, several device resources are used for debug. For details, see **Section 3.7 "Determining Device Support and Reserved Resources"**.

| Files * Symbols | D     III     De     (*)     (*)       D     III     De     (*)     (*)       III     DE     IIII     (*)     (*)       IIII     SSK Record Pl     IIIII     (*)       IIIII     IIIIIIIIIIIIIIIIIIIIIIIIIIIIIIIIIIII | Select Tool     None       Clear Memory     IMPLAB ICD 2       Run     F9       Animate     BREAL ICE       Halt     Shift+F9       Step Over     F8       Step Over     F8       Step Over     F8       Breakpoints     Control       Breakpoints     Control       Animate     Control       Find in Files     Starter Kit Debugger |
|-----------------|----------------------------------------------------------------------------------------------------|----------------------------------------------------------------------------------------------------|
|-----------------|----------------------------------------------------------------------------------------------------|----------------------------------------------------------------------------------------------------|

### FIGURE 3-1: STARTER KIT AS DEBUG TOOL

- Select <u>Debugger>Program</u> to program the application code into the dsPIC33FJ256GP506 DSC device on the starter kit. The debug programming progress will be visible in the **Starter Kit** tab of the Output window.
  - **Note:** Debug executive code is automatically programmed in the upper program memory of the starter kit device when the starter kit is selected as a debugger. Debug code must be programmed into the target device to use the in-circuit debugging capabilities of the starter kit.

### 3.3 RUNNING THE EXAMPLE APPLICATION

The starter kit executes in either real-time (Run) or steps (Step Into, Step Over and Animate) Real-time execution occurs when you select **Run** in MPLAB IDE. You can step once the device code is halted, either by clicking **Halt** or setting a breakpoint in MPLAB IDE.

|  | TABLE 3-1: | DEBUG TOOLBAR BUTTONS IN MPLAB <sup>®</sup> | <sup>,</sup> IDE |
|--|------------|---------------------------------------------|------------------|
|--|------------|---------------------------------------------|------------------|

| Debugger Menu | Toolbar Buttons |
|---------------|-----------------|
| Run           | Þ               |
| Halt          | H               |
| Step Into     | শি              |
| Reset         |                 |

The toolbar buttons specified in Table 3-1 can be used to perform the following possible debug operations:

- Select <u>Debugger>Reset>Processor Reset</u>, or click the **Reset** button to reset the program.
- Select <u>Debugger>Run</u>, or click the **Run** button. Observe how the application operates.
- Select <u>Debugger>Halt</u>, or click the Halt button to stop the program execution. A green solid arrow will mark the line of code in the File window where the program halted.
- Select <u>Debugger>Step Into</u>, or click the Step Into button to step the program execution once. The green solid arrow will move down one line of code in the File window. Click the button several times to step through some code.
- 5. Select <u>Debugger>Reset>Processor Reset</u>, click the **Reset** button to reset the program again. The arrow will disappear, meaning the device is reset.

### 3.4 DEBUGGING THE EXAMPLE APPLICATION

The problems should not arise while using the provided application code. However, this is not always the case when developing your own code (the likelihood exists that your code may not work the first time you use it and may require debugging). MPLAB IDE provides an editor and several debug features such as breakpoints and Watch windows to aid in application code debugging.

This section includes:

- Editing Application Code
- Using Breakpoints and Mouseovers
- Using Watch Windows

### 3.4.1 Editing Application Code

To view application code so it may be edited, do one of the following:

- Select <u>Edit>New</u> to create new code or <u>Edit>Open</u> to search for and open an existing code file.
- Double-click on a file in the Project window to open an existing code file. An example Project window is shown in Figure 3-2.

### FIGURE 3-2: EXAMPLE PROJECT

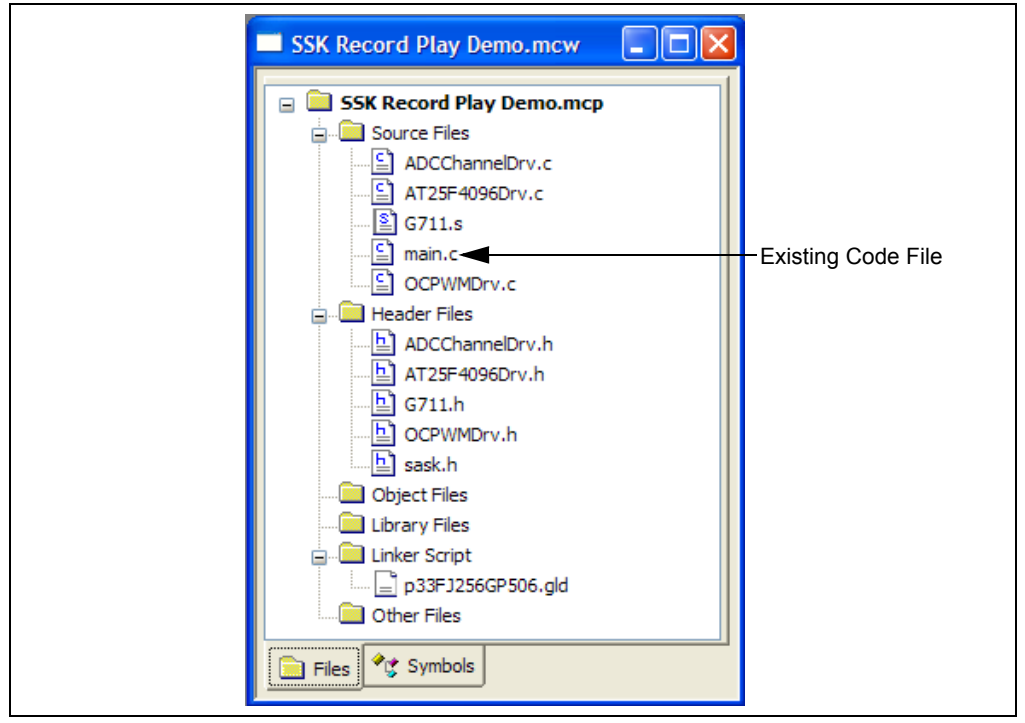

For more information on using the editor to create and edit code, see MPLAB Editor Help.

### 3.4.2 Using Breakpoints and Mouseovers

To set a breakpoint in code:

 Double-Click in the Gutter: Double-click in the window gutter next to the line of code where you want the breakpoint. Double-click again to remove the breakpoint.

**Note:** Double-click must be set up for breakpoints. See <u>*Edit>Properities*</u>, *ASM/C/BAS* File Type tab, check box for "Double-click Toggles Breakpoint".

- Pop-up Menu: Place the cursor over the line of code where you want the breakpoint. Then, right-click to open a pop-up menu and select "Set Breakpoint". Once a breakpoint is set, "Set Breakpoint" will become "Remove Breakpoint" and "Disable breakpoint". Other options on the pop-up menu under Breakpoints can be used for deleting, enabling or disabling all breakpoints.
- Breakpoint Dialog: Open the Breakpoint dialog (<u>Debugger>Breakpoints</u>) to set, delete, enable or disable breakpoints. See MPLAB IDE Help for more information on this dialog.

A breakpoint set in code will appear as a red hexagon with a "B" as shown in Figure 3-3.

| iain.c |                                                                                                    |    |
|--------|----------------------------------------------------------------------------------------------------|----|
|        | RED_LED = 1;                                                                                                    |    |
| B      | <pre>while(1) {     if(SWITCH_S1 == 0)     {         /* If SW1 press was valid then toggle the record function         HebounceS1++;         if (debounceS1 == SWITCH_DEBOUNCE)         {</pre> | */ |
|        | /*Red indicates the record function status */<br>RED_LED = !record;                                                                                                    |    |

Once code is halted, hovering over a variable shows its current value (see Figure 3-3).

**Note:** This feature must be set up. See <u>*Edit>Properties*</u>, **Tooltips** tab, and select the "Enable Variable Mouseover Values" check box.

### 3.4.3 Using Watch Windows

To use a Watch window:

- The Watch window is made visible on the desktop by selecting <u>View>Watch</u>. It contains four selectable Watch views (via tabs) in which to view variables (SFRs, symbols and absolute addresses).
- 2. Select an SFR or Symbol from the list and click the related **Add** button to add it to the Watch window. Alternatively, click in the "Address" column and enter an absolute address.

A Watch window populated with SFRs and symbols is shown in Figure 3-4. For more information on using Watch windows, see MPLAB IDE Help.

#### FIGURE 3-4: EXAMPLE WATCH

# 3.5 PROGRAMMING THE DEBUGGED APPLICATION

When the program is successfully debugged and running, the next step is to program the device for stand-alone operation in the finished design. When doing this, the resources reserved for debug are released for use by the application. To program the application, use the following steps:

- 1. Disable Starter Kits as a debug tool by selecting <u>Debugger>Select Tool>None</u>.
- 2. Select Starter Kits as the programmer in the *<u>Programmer>Select Programmer</u>* menu.
- 3. Select Programmer>Program.

Now the starter kit will run independently.

### 3.6 CREATING OTHER dsPIC DSC APPLICATIONS

This starter kit is just one way to use Microchip dsPIC DSCs in an application. Other tools and resources exist to support these devices.

- dsPIC DSC Demo Boards Many boards are available for developing applications. On the Microchip web site (http://www.microchip.com/), browse to Design>Development Tools>Demo Boards>dsPIC DSC.
- MPLAB C30 C Compiler, Full Version More optimization options than the student version for full-scale development. See http://www.microchip.com/c30.

# 3.7 DETERMINING DEVICE SUPPORT AND RESERVED RESOURCES

Due to the built-in in-circuit debugging capability of ICD devices and the In-Circuit Serial Programming<sup>™</sup> (ICSP<sup>™</sup>) function offered by the debugger, the starter kit uses some on-chip resources when debugging. It also uses program memory and file register locations in the target device during debugging. These locations are not available for use by user code. In the MPLAB IDE, registers marked with an "R" in register displays represent reserved registers.

For information on device resources that are needed for in-circuit debugging, please refer to the MPLAB ICD 3 Help, found in MPLAB IDE under <u>Help>Topics</u>. The device reserved resource information found under "Resources Used By MPLAB ICD 3" is the same for the starter kit.

### 3.8 TROUBLESHOOTING

### 3.8.1 Debug Connection Problems

While using the starter kit as a debugger, you may receive the error "Unable to Enter Debug Mode" when programming the device. This can result from communication being lost between the starter kit and MPLAB IDE, which can be resolved as follows:

- 1. Unplug the USB cable from the starter kit.
- 2. Plug the USB cable back into the starter kit.

MPLAB IDE should automatically reconnect to the starter kit. If this does not work, do the following:

- 1. Check the USB connection between the PC and starter kit at both ends.
- 2. If using a USB hub, make sure it is powered.
- 3. Make sure the USB port is not in use by another device.

### 3.8.2 Programming Problems

If, during the course of developing your own application you can no longer program the device on the starter kit, you may have set device configuration bits to code protect or some other state that prevents programming. To view the settings of the configuration bits, select <u>Configure>Configuration Bits</u>.

### 3.9 SETTINGS DIALOG INFO TAB

When you select <u>Debugger>Settings</u> or <u>Programmer Settings</u>, you will open the Starter Kit Settings dialog.

Currently, there is only one (**Info**) tab on this dialog, displaying the following information:

- Firmware Version: The version of firmware on the starter kit board.
- Debug Exec Version: The version of the debug executive that is loaded into the dsPIC33FJ256GP506 device program memory to enable debug operation.

NOTES:

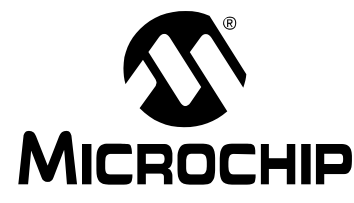

# MPLAB STARTER KIT FOR dsPIC<sup>®</sup> DIGITAL SIGNAL CONTROLLERS USER'S GUIDE

# Chapter 4. Hardware

This chapter provides a functional overview of the MPLAB Starter Kit for dsPIC<sup>®</sup> Digital Signal Controllers and identifies the major hardware components. Topics covered include:

- Audio Functional Overview
- · Debug Functional Overview
- Board Components

### 4.1 AUDIO FUNCTIONAL OVERVIEW

Figure 4-1 illustrates the block diagram for mainstream operation of the starter kit.

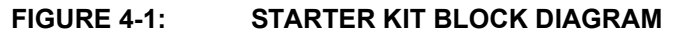

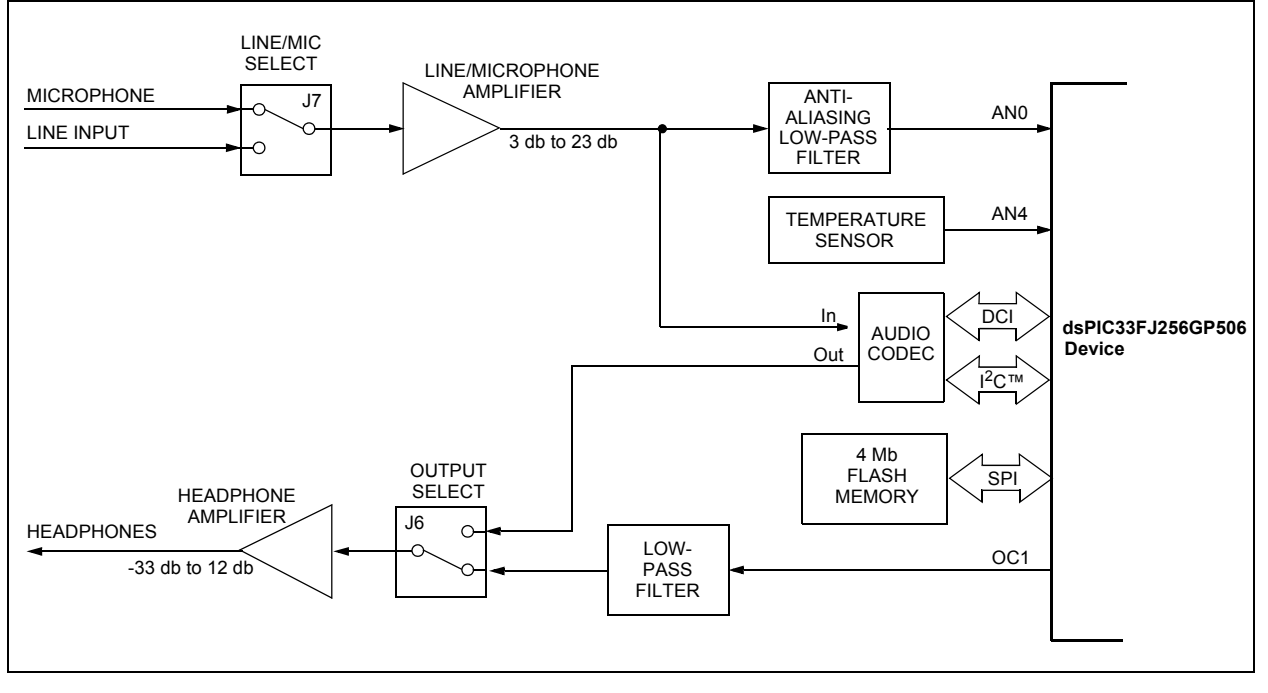

### 4.1.1 Speech Sampling

The incoming audio signal can come from a line input or a condenser microphone. The speech sampling input is jumper selected (J7). The selected signal is amplified by a non-inverting AC amplifier (Line/Microphone Amplifier) and routed to the ADC module on the dsPIC33FJ256GP506 device through an anti-aliasing filter. This sixth-order Sallen-Key low-pass filter has a cut-off frequency of 3300 Hz. The output of the anti-aliasing filter is connected to input AN0 of the ADC module on the device. If the input to the amplifier is a condenser microphone, a bias voltage provides a working supply voltage for the microphone. The line input does not require this bias voltage.

The amplifier has a variable gain from 3 db to 23 db, which can be adjusted to control microphone sensitivity or boost a low line-input signal. The output of the amplifier is biased at 1.65V.

### 4.1.2 Speech Playback

The mainstream speech playback interface processes the PWM digital signal from the Output Compare module of the dsPIC33FJ256GP506 device. A low-pass filter demodulates the PWM signal as shown in Figure 4-2. The low-pass filter behaves like an integrator whose output signal amplitude depends on the duty cycle of the input PWM waveform. The PWM frequency should be an integral multiple of the audio sampling rate.

### FIGURE 4-2: PWM DEMODULATION

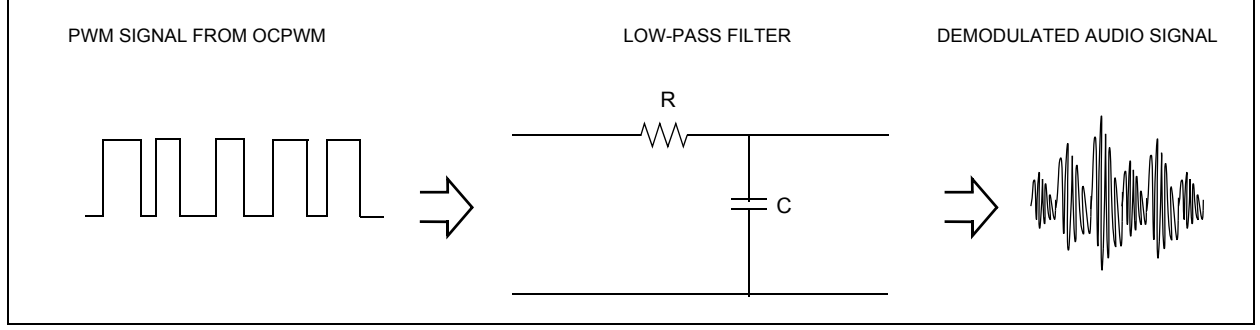

The output of the low-pass filter feeds the headphone amplifier. The headphone amplifier drives an audio headphone. This amplifier can drive up to 75 mW into a  $32\Omega$  headphone. The amplifier uses a digital volume control that is controlled by I/O lines from the dsPIC33FJ256GP506 device.

### 4.1.3 Codec

The audio codec can be used for a higher-end audio application. The input to the audio codec is the output of the line/microphone pre-amplifier. The output feeds the headphone amplifier. The codec must interact with the application program running on the dsPIC33FJ256GP506 device. Commands from the application program control the codec operating parameters (such as communication protocol, sampling rate, volume control, level control, filter settings, etc.). Command information is exchanged over the I<sup>2</sup>C module on the device.

The codec converts the incoming audio signal to a digital signal for the Digital Converter Interface (DCI) module of the dsPIC33FJ256GP506 device. Audio output from the application program is sent to the codec via the DCI module. The codec converts this digital signal to audio for the headphone amplifiers.

### 4.1.4 4 Mb Serial Flash Memory

The starter kit includes 4 Mb serial Flash memory that can be used for storing data. The memory interfaces with the SPI bus on dsPIC33FJ256GP506 device and might typically be used by applications that require storage of speech samples for playback purposes.

### 4.2 DEBUG FUNCTIONAL OVERVIEW

Figure 4-3 illustrates the block diagram for debugging/programming operation of the starter kit.

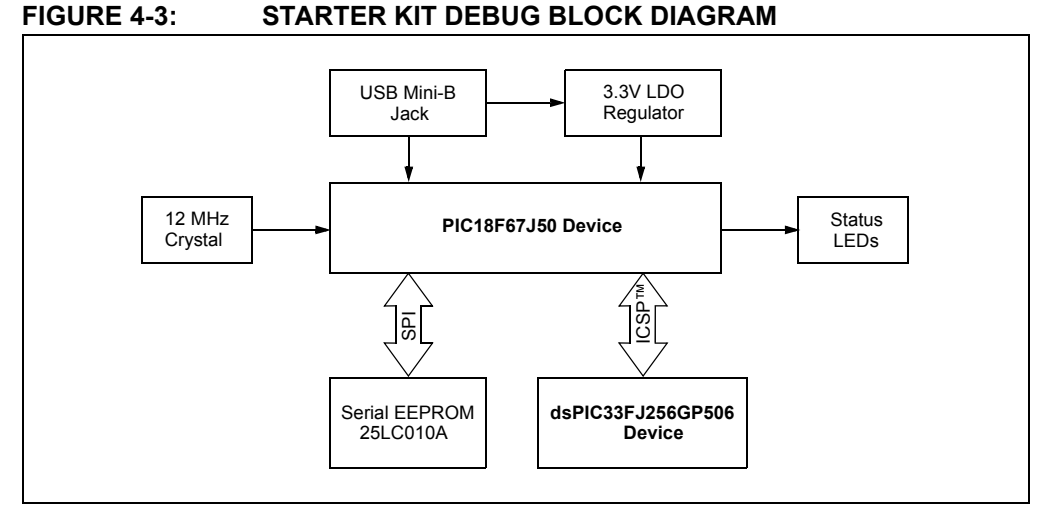

The starter kit, with its built-in debugger/programmer, provides an all-in-one solution for debugging and programming applications using MPLAB IDE. Also, no additional external power supply is needed as power is supplied by the host PC's USB port.

The starter kit's debugging/programming operations are controlled by a PIC18F67J50 MCU running at 48 MHz. The PIC18F67J50's built-in USB engine provides the communication interface between the starter kit and the host PC.

Power to the starter kit is provided via USB, whose nominal 5V unregulated supply is regulated by a Microchip MC1727 3.3V low-dropout (LDO) linear regulator. Proper starter kit main system power is indicated by the green LED 'D1'.

The PIC18F67J50 MCU accomplishes debugging or programming of the target dsPIC33FJ256GP506 device by controlling the target's MCLR, PGEC1 and PGED1 signals. Target power is switched on or off via a low VCE saturation PNP transistor configured as a high-side switch. Target clocking is also provided by the PIC18F67J50 MCU.

A Microchip 25LC010A serial EEPROM is used to store the starter kit's serial number and debug control information.

### 4.3 BOARD COMPONENTS

Figure 4-4 identifies the key starter kit hardware components.

### FIGURE 4-4: STARTER KIT

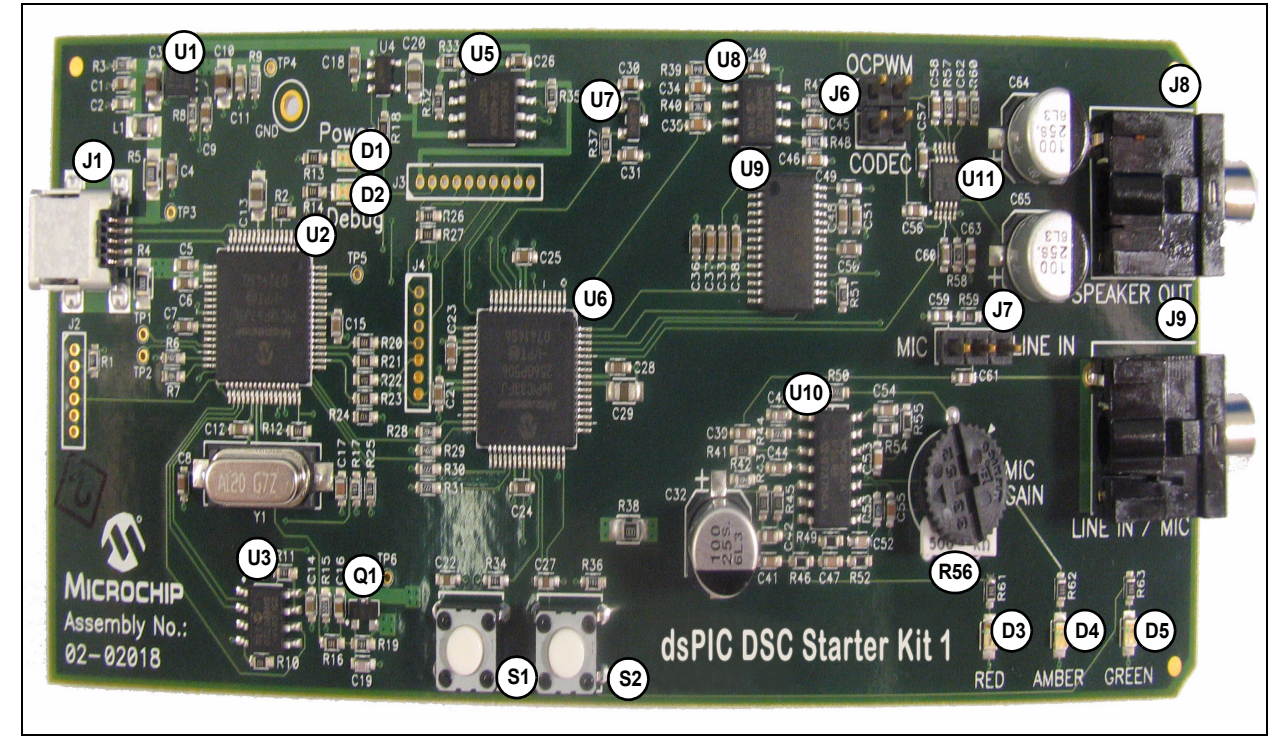

| Item | Component                                     | Item | Component                                 |
|------|-----------------------------------------------|------|-------------------------------------------|
| D1   | Mini-B USB Connector (J1)                     | A5   | Output Select Jumper (J6)                 |
| D2   | MCP1727 (U1)                                  | A6   | Codec (U9)                                |
| D3   | STATUS LED – Debug (D2)                       | A7   | Headphone Amplifier (U11)                 |
| D4   | STATUS LED – System Power (D1)                | A8   | Line/Microphone Input Select Jumper (J7)  |
| D5   | PIC18F67J50 MCU (U2)                          | A9   | Headphone Stereo Output Jack (J8)         |
| D6   | Low VCE Saturation PNP Transistor Switch (Q1) | A10  | Line/Microphone Input Phone Jack (J9)     |
| D7   | 25LC010A Serial EEPROM (U3)                   | A11  | User LEDs (D3,D4 and D5)                  |
| A1   | Flash Memory (U5)                             | A12  | Microphone Gain Control (R56)             |
| A2   | Digital Signal Control (U6)                   | A13  | Line/Microphone Pre-Amplifier (U10:A)     |
| A3   | Temperature Sensor (U7)                       | A14  | Anti-Aliasing Low-Pass Filter (U10:B,C,D) |
| A4   | PWM Low-Pass Filter (U8:A,B)                  | A15  | User Switches (S2 and S1)                 |

**Legend:** D# = Debug components, A# = Audio components

### 4.3.1 Debug Components

The following components support the debug function of the starter kit. See **Appendix A.** "Schematics" for debug schematics.

### 4.3.1.1 MINI-B USB CONNECTOR (J1)

Provides system power and bidirectional communication between the host PC and the starter kit.

#### 4.3.1.2 MCP1727 (U1)

3.3V linear regulator. Regulates the USB unregulated voltage to 3.3V (with respect to Vss) and supplies the starter kit with system power.

### 4.3.1.3 STATUS LED – DEBUG (D2)

When lit, indicates that communication between the starter kit and MPLAB IDE has been successfully established.

#### 4.3.1.4 STATUS LED – SYSTEM POWER (D1)

When lit, indicates that the starter kit is powered via the USB.

#### 4.3.1.5 PIC18F67J50 MCU (U2)

Controls the programming/debugging operations of the target dsPIC33FJ256GP506 DSC.

#### 4.3.1.6 LOW VCE SATURATION PNP TRANSISTOR SWITCH (Q1)

Provides target power (via high-side switching) to the dsPIC33FJ256GP506 DSC (and ancillary circuitry) via control by the PIC18F67J50 programming/debugging MCU.

#### 4.3.1.7 25LC010A SERIAL EEPROM (U3)

Provides nonvolatile parameter storage for the PIC18F67J50 MCU.

### 4.3.2 Audio Components

The following components support the audio portion of the starter kit. See **Appendix A.** "Schematics" for audio schematics.

#### 4.3.2.1 FLASH MEMORY (U5)

The starter kit includes a serial Flash memory chip (A1). The power supply for U5 is provided by regulator U4. The regulator provides the required amount of current for Flash programming operation.

#### 4.3.2.2 DIGITAL SIGNAL CONTROL (U6)

The dsPIC33FJ256GP506 DSC (A2) provides the computation and processing resource for application development on the starter kit. This DSC features 256 KB of program Flash and 16 KB RAM. The application can either use the on-chip FRC or the external 12 MHz signal as clock source.

#### 4.3.2.3 TEMPERATURE SENSOR (U7)

The starter kit includes a temperature sensor (A3) that interfaces to the ADC module on the dsPIC33F device. The temperature sensor is a Microchip TC1047.

### 4.3.2.4 PWM LOW-PASS FILTER (U8:A,B)

The PWM signal from the Output Compare module on the dsPIC33FJ256GP506 device on the board is demodulated by the PWM low-pass filter (A4). This fourth-order filter uses two Op amps (U8:A and U8:B) on the MCP6022 quad Op amp IC.

### 4.3.2.5 OUTPUT SELECT JUMPER (J6)

The Output Select Jumper (A5) determines whether the input signal for the headphone amplifiers comes from the PWM filter or the audio codec. Default setting is CODEC.

### 4.3.2.6 CODEC (U9)

The starter kit includes an audio codec (A6) that interfaces to the DCI module (data interface) and I<sup>2</sup>C bus (control interface) of the dsPIC33FJ256GP506 device. It is AC coupled to the output of the line/microphone amplifier (MIC2).

The codec is a Wolfson WM8510 and uses a 12 MHz clock signal generated by U2 for clocking.

### 4.3.2.7 HEADPHONE AMPLIFIER (U11)

The headphone amplifier (A7) is a National Semiconductor LM4811 70-mW stereo amplifier with digital volume control. The input to the amplifier is controlled by the setting of output select jumper J6. The output of the amplifier is available through the headphone stereo output jack (J8).

Gain is controlled by the logic levels applied through the device I/O ports to the CLK and UP/DN pins of U11. Each time the CLK line goes logic high, the gain increases or decreases by 3 dB, depending on the logic level of the UP/DN line. The gain can be adjusted over a range of -33 db to +12 db in 16 discrete gain settings.

### 4.3.2.8 LINE/MICROPHONE INPUT SELECT JUMPER (J7)

The line/microphone input select jumper (A8) determines if the line/microphone pre-amplifier (U10:A) operates as a line amplifier or a microphone amplifier. If the MIC option is selected, a bias voltage of +3.3V is applied to the line/microphone input phone jack (J9). The default setting is MIC.

### 4.3.2.9 HEADPHONE STEREO OUTPUT JACK (J8)

The headphone jack (A9) is a 3.5 mm stereo connector. A  $32\Omega$  headphone can be connected to this socket.

#### 4.3.2.10 LINE/MICROPHONE INPUT PHONE JACK (J9)

The line/microphone input (A10) is a 3.5 mm mono input phone jack (SJ3504). This connection accepts either a condenser microphone or a line level signal.

### 4.3.2.11 USER LEDS (D3,D4 AND D5)

The starter kit features three general purpose LEDs (A11), which are connected to the I/O ports on the dsPIC33FJ256GP506 device. The user application can use these LEDs for indication purposes.

#### 4.3.2.12 MICROPHONE GAIN CONTROL (R56)

The MIC ADJ potentiometer R56 (A12) controls the gain of the line/microphone pre-amplifier (U10:A). The default setting is with the arrow on the potentiometer pointing to the arrow on the board.

**Note:** Setting the gain too high can cause the output of the amplifier to saturate and clip.

### 4.3.2.13 LINE/MICROPHONE PRE-AMPLIFIER (U10:A)

The line/microphone pre-amplifier (A13) is implemented using one of the four Op amps on the MCP6024 quad Op amp IC (U10). The output of this non inverting AC amplifier is biased at 1.65V. The gain of the amplifier is controlled by Potentiometer R56, as given by Equation 4-1.

#### EQUATION 4-1: INPUT PRE-AMPLIFIER GAIN

$$Gain = 1 + \left(\frac{(R56 + R50)}{R44}\right)$$

### 4.3.2.14 ANTI-ALIASING LOW-PASS FILTER (U10:B,C,D)

The anti-aliasing low-pass filter (A14), uses three of the four operational amplifiers on the MCP6024 quad Op amp IC (U10). The output of the line/microphone pre-amplifier (A13) uses an anti-aliasing low-pass sixth order Sallen-Key structure to filter the signal and provide a cut-off frequency of 3300 Hz.

### 4.3.2.15 USER SWITCHES (S2 AND S1)

The starter kit features two press switches (A15), which are connected to the I/O ports on the dsPIC33FJ256GP506 device. The function of these switches is defined by the user application.

NOTES:

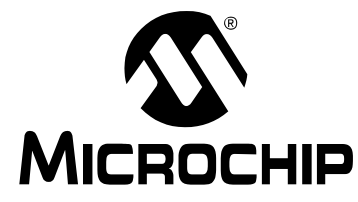

# MPLAB STARTER KIT FOR dsPIC<sup>®</sup> DIGITAL SIGNAL CONTROLLERS USER'S GUIDE

# **Appendix A. Schematics**

The following schematic diagrams are included in this appendix:

### Debug

- Figure A-1: Debug Input and Control Schematic Part 1
- Figure A-2: Debug Input and Control Schematic Part 2
- Figure A-3: USB Interface/Target Power Switching Schematic

### Audio

- Figure A-4: Speech Processing Schematic
- Figure A-5: Flash Memory Schematic
- Figure A-6: Output Compare Module PWM Filters Schematic
- Figure A-7: Audio Codec Schematic
- Figure A-8: Audio Input Schematic
- Figure A-9: Audio Output Schematic
- Figure A-10: User LEDs, User Switches and Temp Sensor Schematics

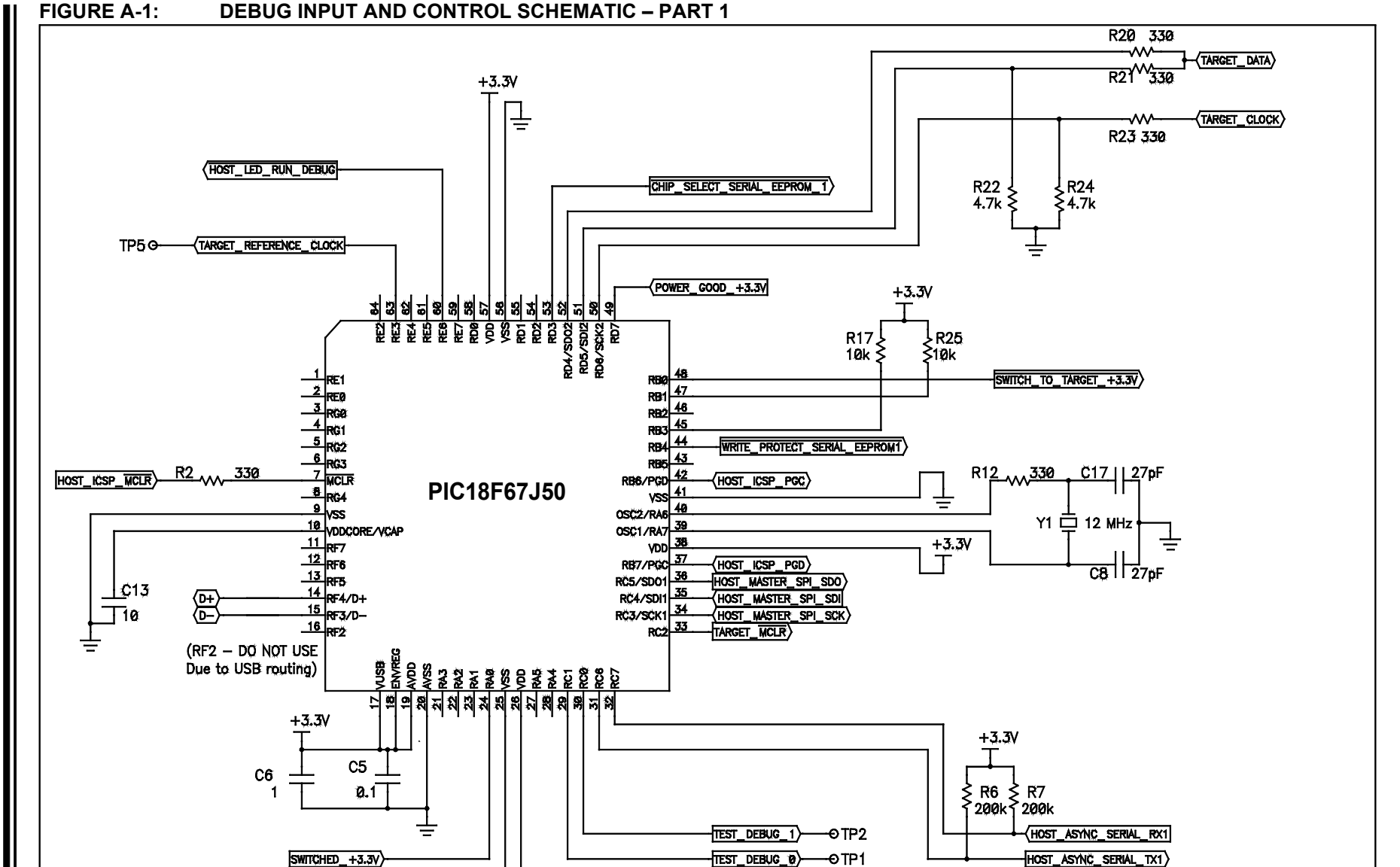

+3.3V ⊤ MPLAB Starter Kit for dsPIC<sup>®</sup> DSCs User's Guide

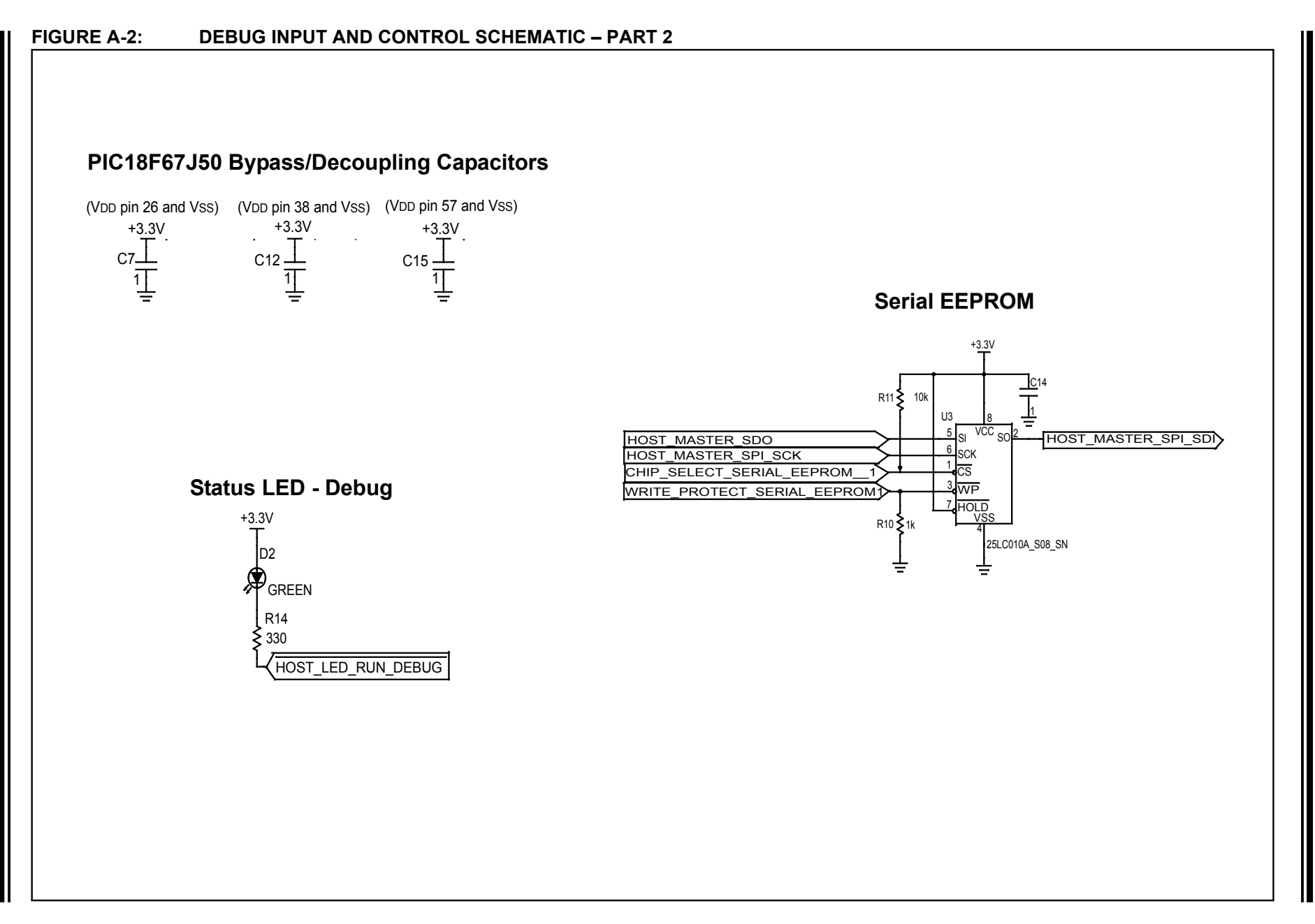

Schematics

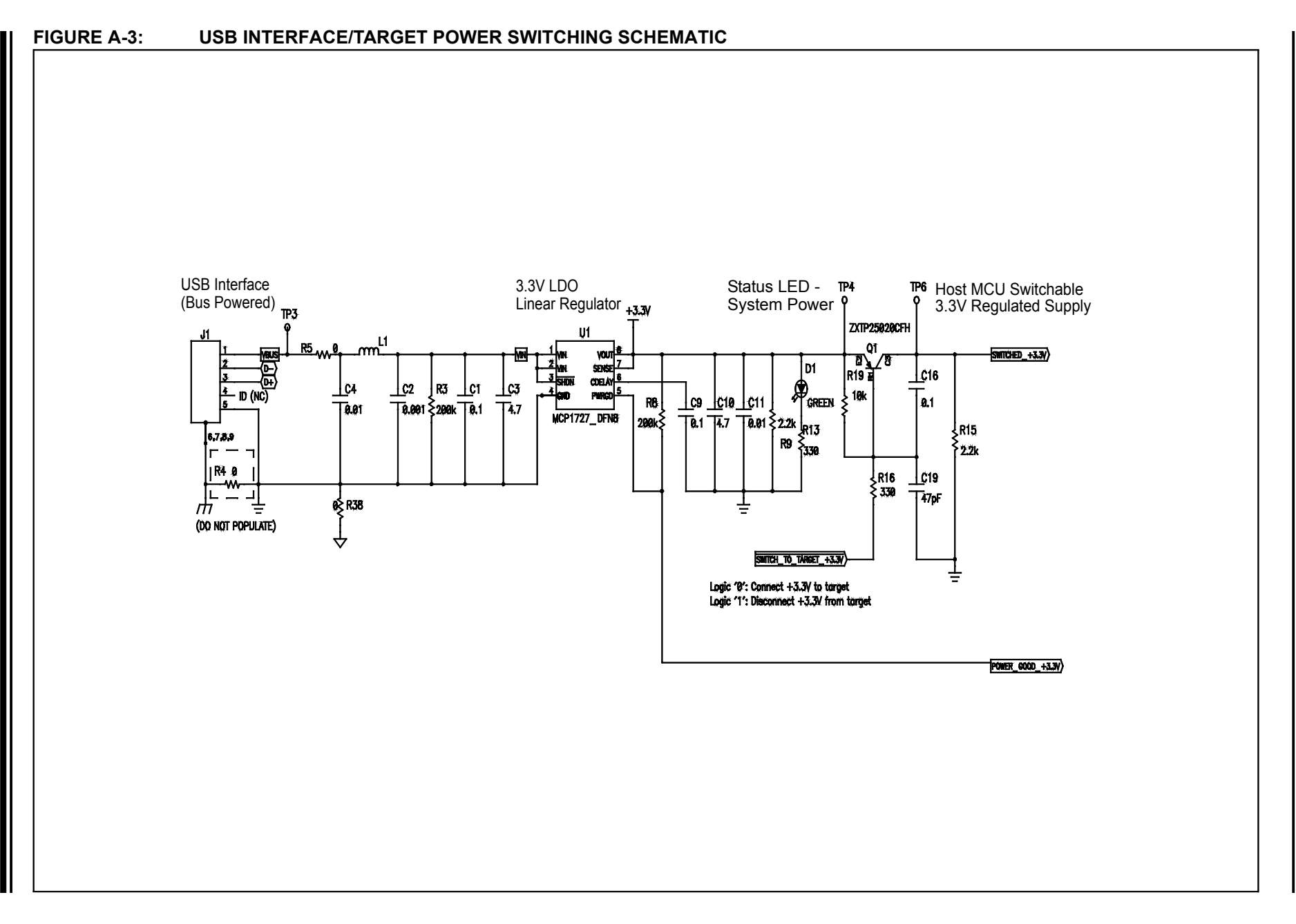

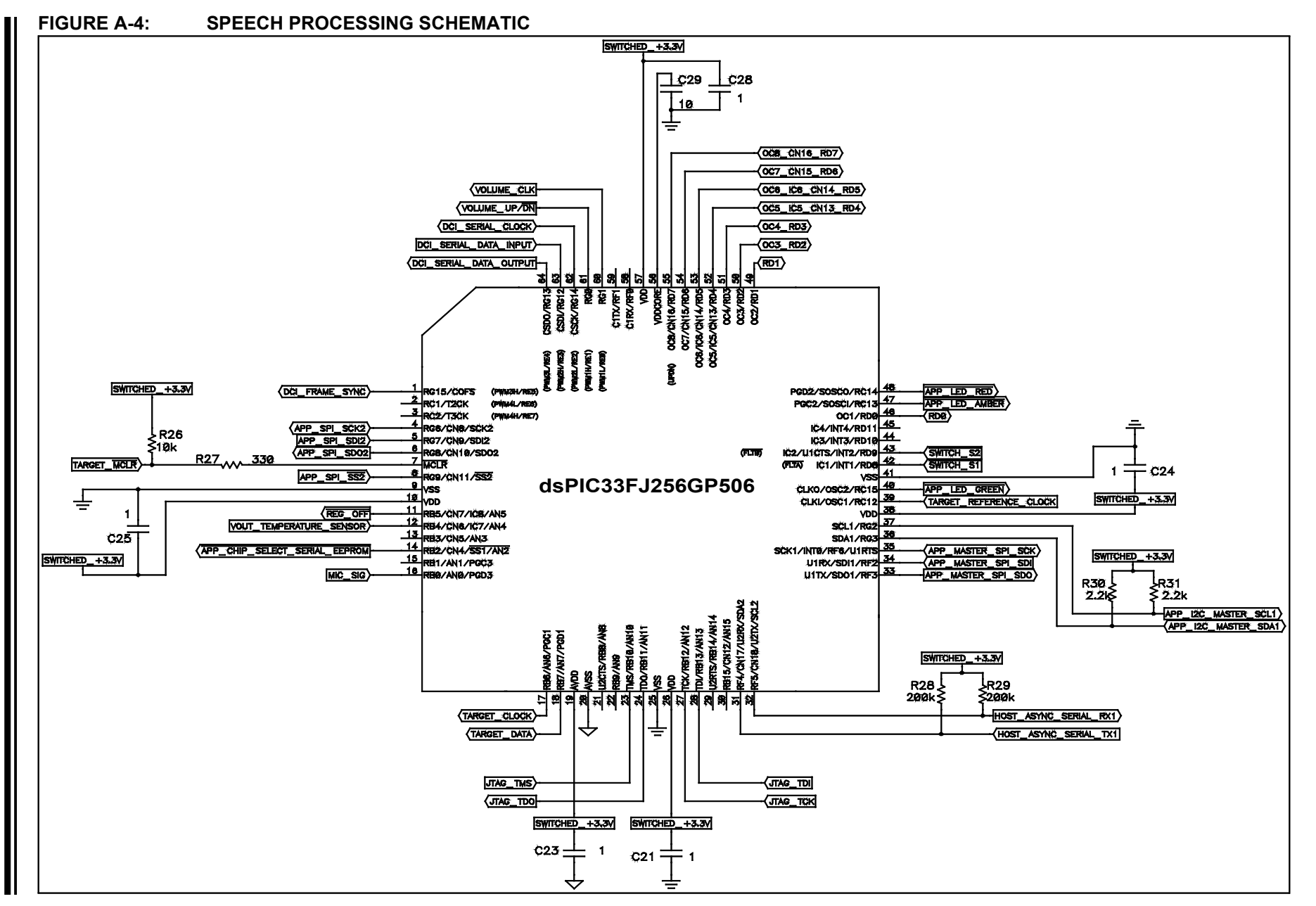

Schematics

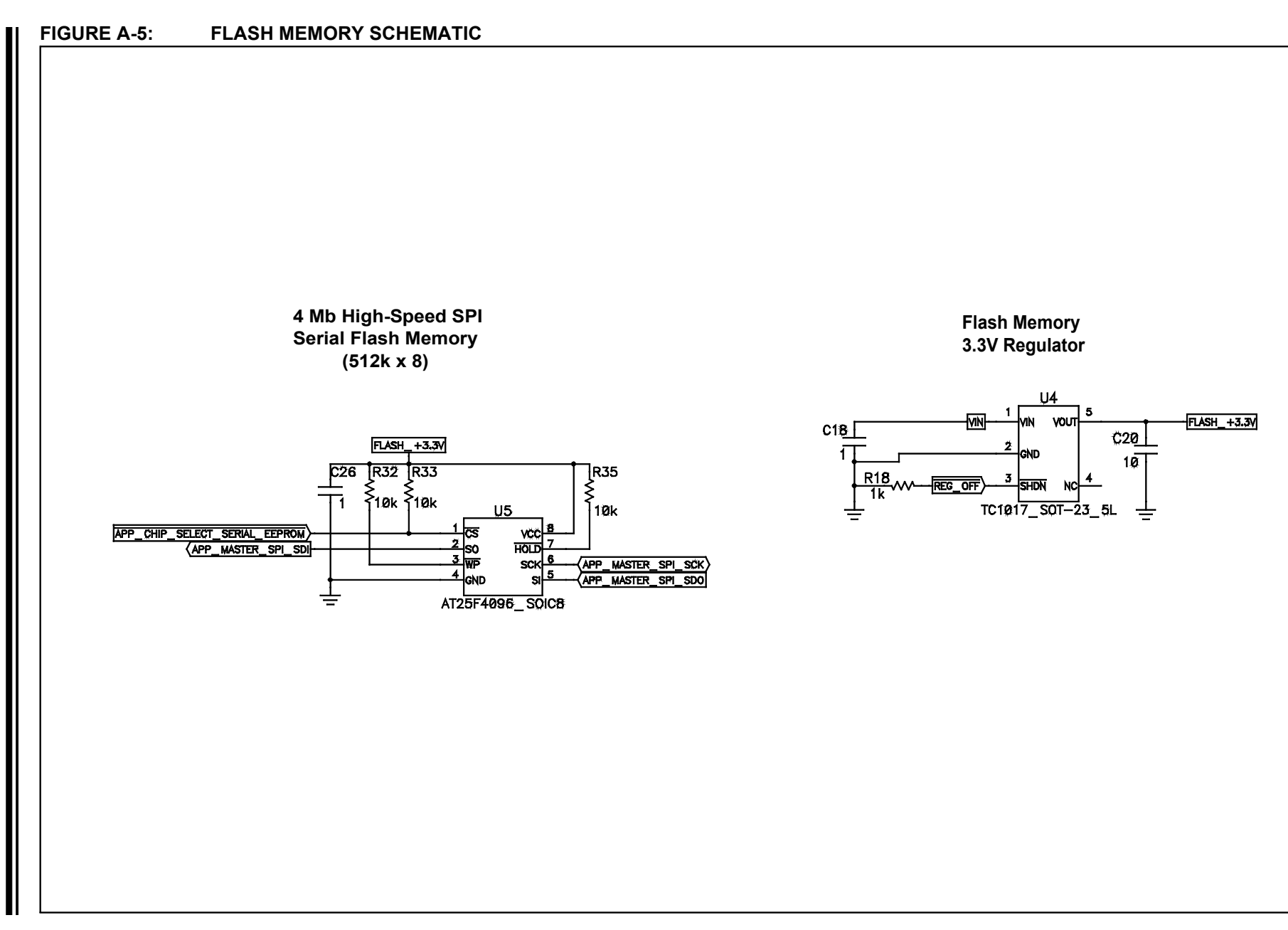

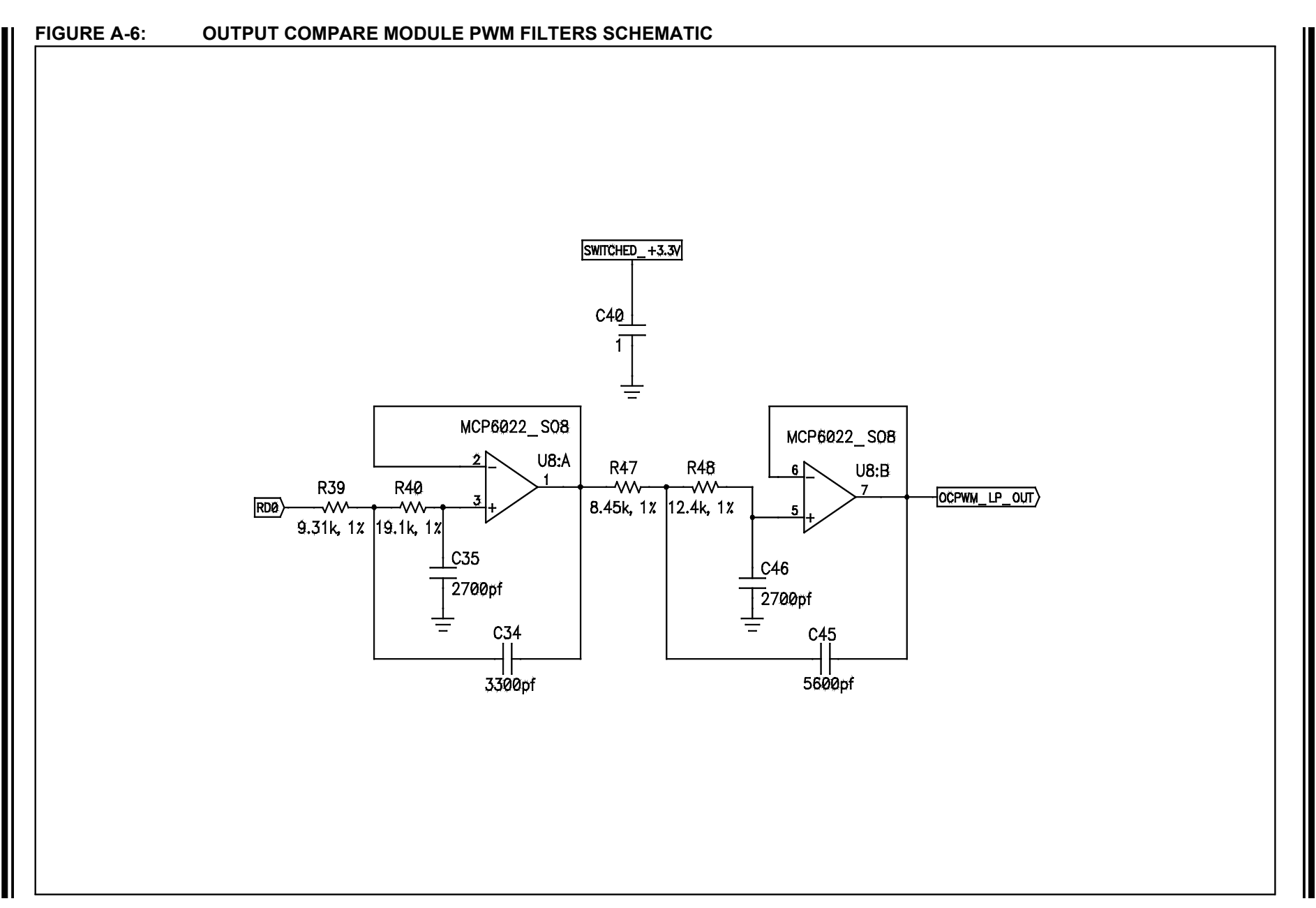

Schematics

#### FIGURE A-7: AUDIO CODEC SCHEMATIC

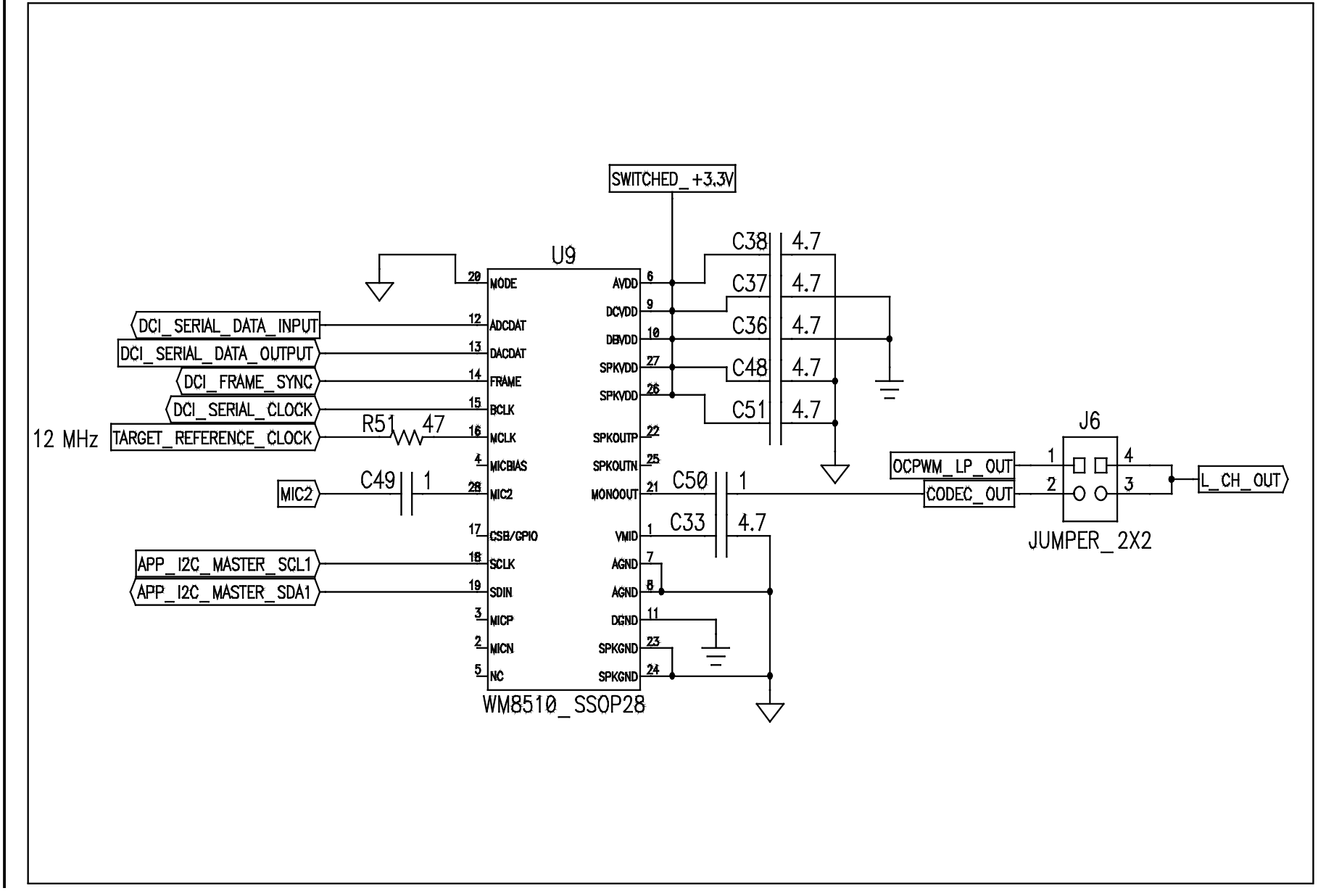

MPLAB Starter Kit for dsPIC<sup>®</sup> DSCs User's Guide

DS51700B-page 42

© 2010 Microchip Technology Inc

### FIGURE A-8: AUDIO INPUT SCHEMATIC

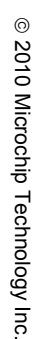

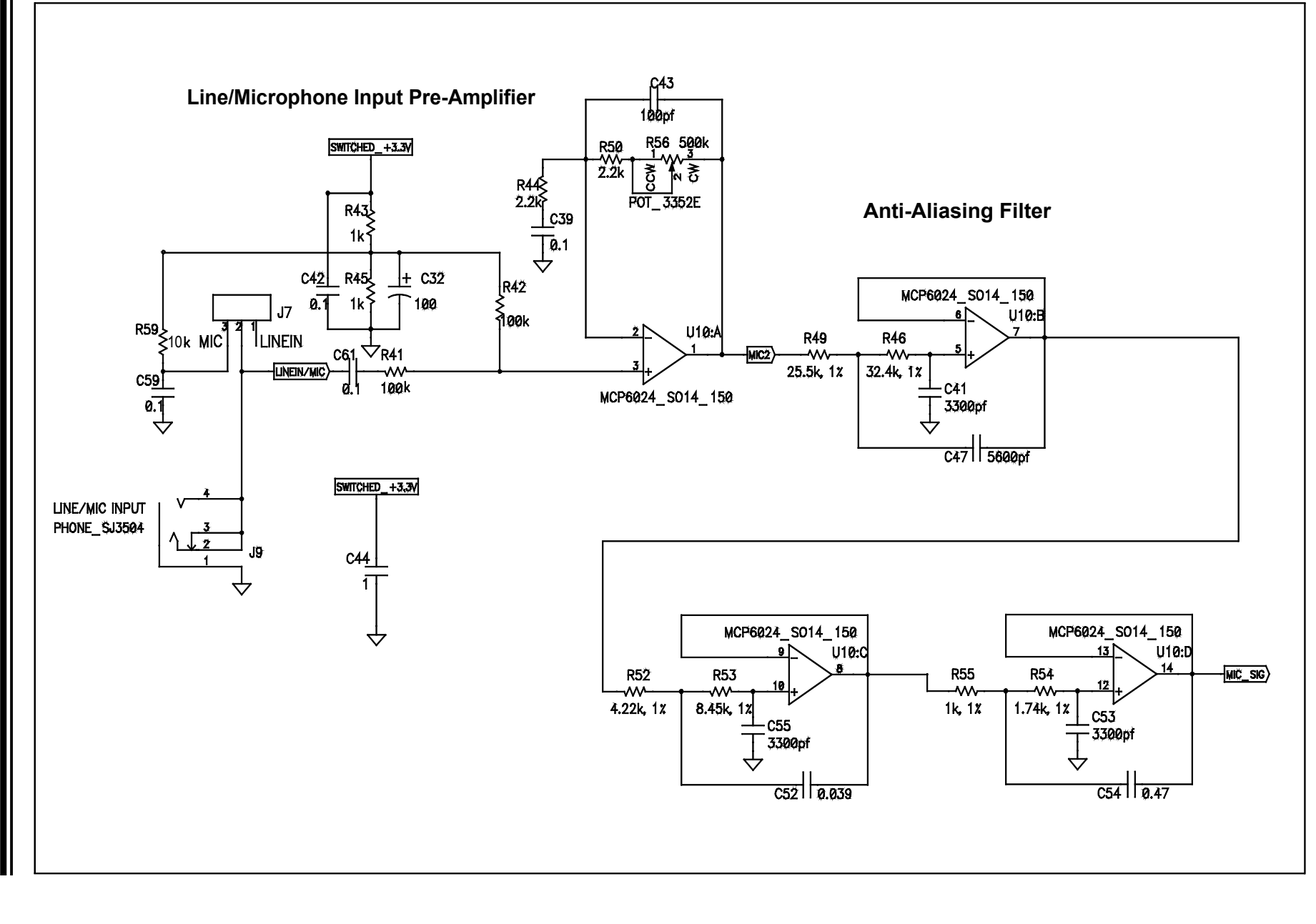

Schematics

DS51700B-page 43

### FIGURE A-9: AUDIO OUTPUT SCHEMATIC

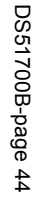

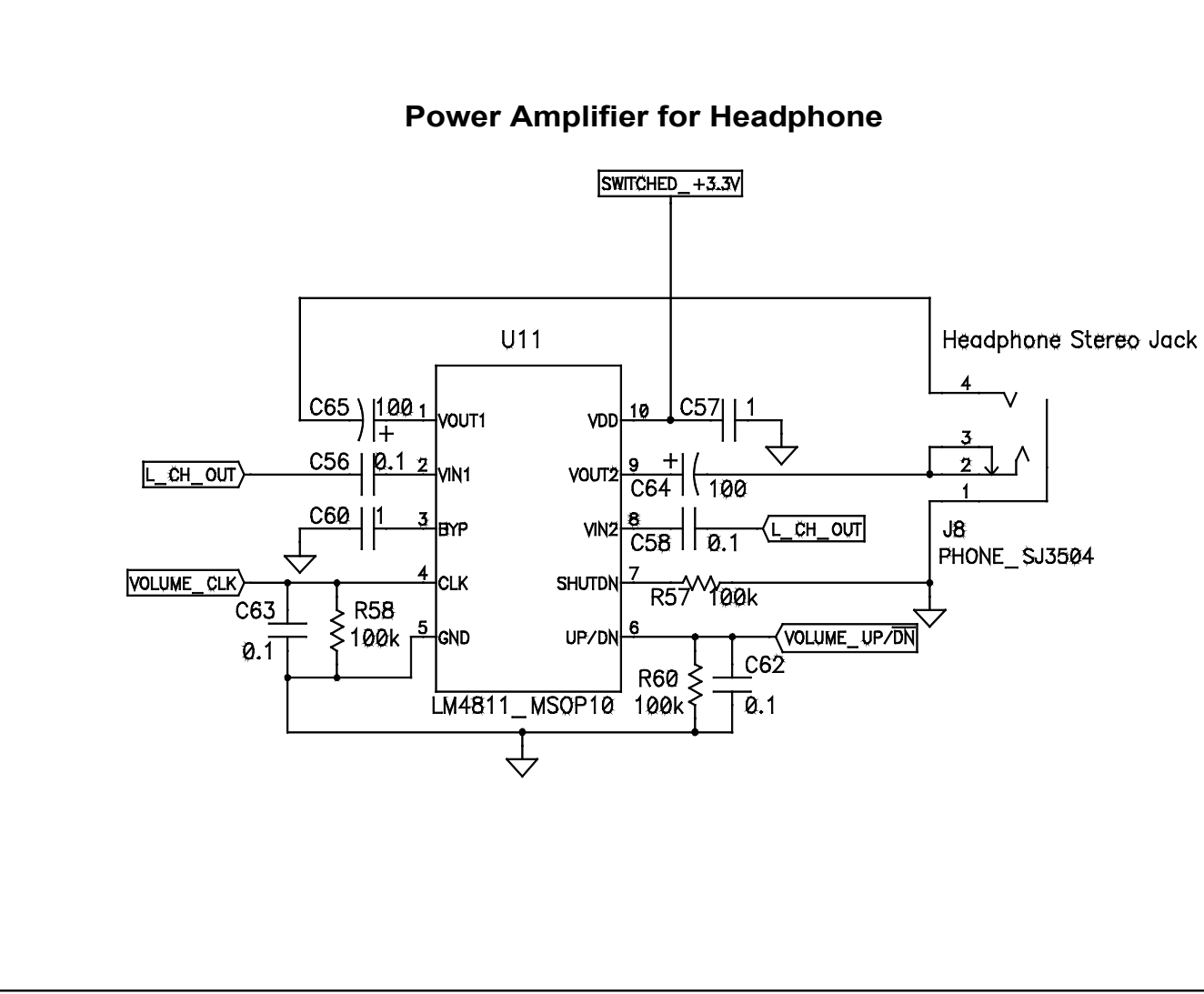

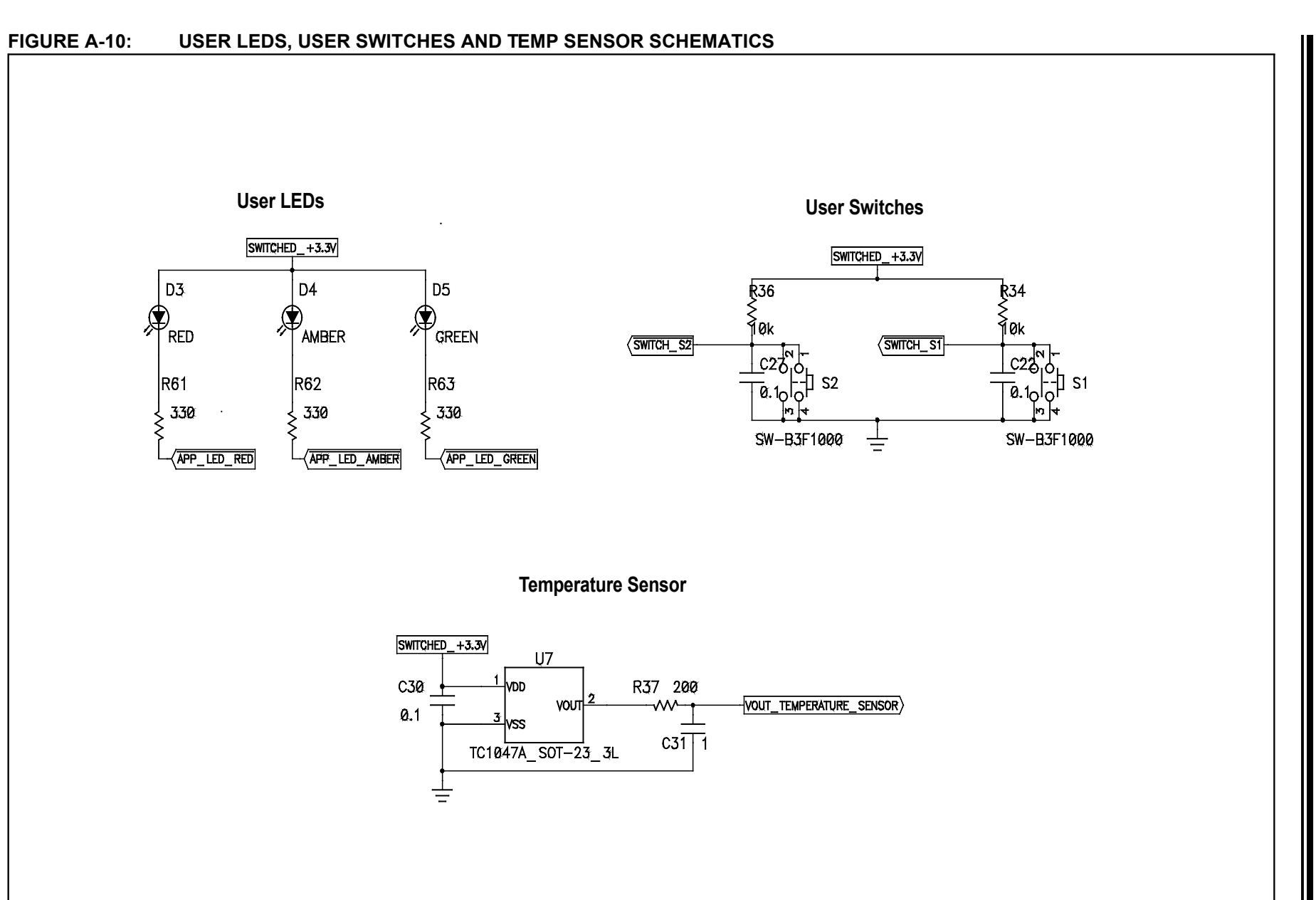

NOTES:

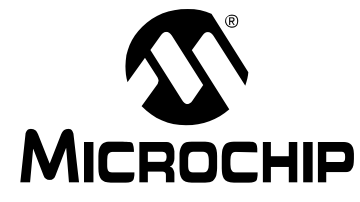

# MPLAB STARTER KIT FOR dsPIC<sup>®</sup> DIGITAL SIGNAL CONTROLLERS USER'S GUIDE

# Index

### Α

| Audio Codec Schematic | 42     |
|-----------------------|--------|
| Audio I/O Schematics  | 43, 44 |
| В                     |        |
| Bias Voltage          | 27     |
| Board Components      | 30     |
| Breakpoints           | 21     |
| С                     |        |

| Codec                         | 11, 28 |
|-------------------------------|--------|
| Configuration Bits            | 25     |
| Customer Notification Service | 8      |
| Customer Support              | 9      |

### D

| Debug                       | 11, 29 |
|-----------------------------|--------|
| Executive                   |        |
| Input and Control Schematic | 36, 37 |
| Reserved Resources          | 24     |
| Setup                       | 20     |
| Digital Volume Control      | 28     |
| Documentation               |        |
| Conventions                 | 6      |
| Layout                      | 5      |
|                             |        |

### F

| Flash Memory           | 28 |
|------------------------|----|
| Flash Memory Schematic | 40 |
| Flow Chart             | 15 |

# G

| G.711 µ-law algorithm | 14 |
|-----------------------|----|
| н                     |    |
|                       |    |

| Halt                        |        |
|-----------------------------|--------|
| Hardware Installation       | 19     |
| Headphone                   | 11     |
| Host Computer Requirements  | 12     |
| I                           |        |
| Install                     | 19     |
| Internet Address            | 8      |
| L                           |        |
| Line Input                  | 27     |
| Μ                           |        |
| Manufacturers' Data Sheets  | 11     |
| Microchip Internet Web Site | 8      |
| Microphone                  | 11     |
| MPLAB IDE                   | 11, 19 |
|                             |        |

| 0                                   |    |
|-------------------------------------|----|
| OCPWM Filters Schematic             | 41 |
| P                                   |    |
| Playback                            | 28 |
| Programmer                          | 24 |
| PWM                                 | 11 |
| R                                   |    |
| Reading, Recommended                | 7  |
| Reserved Resources                  | 24 |
| Reset                               | 21 |
| Run                                 | 21 |
| S                                   |    |
| Schematic Diagrams                  | 35 |
| Serial EEPROM                       | 29 |
| Software Installation               | 19 |
| Speech Sampling                     | 27 |
| Speech Sampling Interface Schematic | 35 |
| -                                   | 21 |
| T                                   |    |
| Target Power Switching Schematic    | 38 |
| I roubleshooting                    | 25 |
| U                                   |    |
| Unable to Enter Debug Mode          | 25 |
| USB 11,                             | 29 |
| USB Interface Schematic             | 38 |
| W                                   |    |
| Warranty Registration               | 7  |
| Watch Window                        | 21 |
| WWW Address                         | 8  |

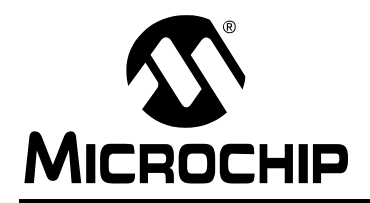

# WORLDWIDE SALES AND SERVICE

#### AMERICAS

Corporate Office 2355 West Chandler Blvd. Chandler, AZ 85224-6199 Tel: 480-792-7200 Fax: 480-792-7277 Technical Support: http://support.microchip.com Web Address: www.microchip.com

Atlanta Duluth, GA Tel: 678-957-9614 Fax: 678-957-1455

Boston Westborough, MA Tel: 774-760-0087 Fax: 774-760-0088

Chicago Itasca, IL Tel: 630-285-0071 Fax: 630-285-0075

**Cleveland** Independence, OH Tel: 216-447-0464 Fax: 216-447-0643

**Dallas** Addison, TX Tel: 972-818-7423 Fax: 972-818-2924

Detroit Farmington Hills, MI Tel: 248-538-2250 Fax: 248-538-2260

Kokomo, IN Tel: 765-864-8360 Fax: 765-864-8387

Los Angeles Mission Viejo, CA Tel: 949-462-9523 Fax: 949-462-9608

Santa Clara Santa Clara, CA Tel: 408-961-6444 Fax: 408-961-6445

Toronto Mississauga, Ontario, Canada Tel: 905-673-0699 Fax: 905-673-6509

#### ASIA/PACIFIC

Asia Pacific Office Suites 3707-14, 37th Floor Tower 6, The Gateway Harbour City, Kowloon Hong Kong Tel: 852-2401-1200 Fax: 852-2401-3431 Australia - Sydney

Tel: 61-2-9868-6733 Fax: 61-2-9868-6755

**China - Beijing** Tel: 86-10-8528-2100 Fax: 86-10-8528-2104

**China - Chengdu** Tel: 86-28-8665-5511 Fax: 86-28-8665-7889

**China - Chongqing** Tel: 86-23-8980-9588 Fax: 86-23-8980-9500

**China - Hong Kong SAR** Tel: 852-2401-1200 Fax: 852-2401-3431

China - Nanjing Tel: 86-25-8473-2460

Fax: 86-25-8473-2470 China - Qingdao Tel: 86-532-8502-7355 Fax: 86-532-8502-7205

**China - Shanghai** Tel: 86-21-5407-5533 Fax: 86-21-5407-5066

China - Shenyang Tel: 86-24-2334-2829 Fax: 86-24-2334-2393

**China - Shenzhen** Tel: 86-755-8203-2660 Fax: 86-755-8203-1760

**China - Wuhan** Tel: 86-27-5980-5300 Fax: 86-27-5980-5118

**China - Xian** Tel: 86-29-8833-7252 Fax: 86-29-8833-7256

**China - Xiamen** Tel: 86-592-2388138 Fax: 86-592-2388130

**China - Zhuhai** Tel: 86-756-3210040 Fax: 86-756-3210049

### ASIA/PACIFIC

India - Bangalore Tel: 91-80-3090-4444 Fax: 91-80-3090-4123

**India - New Delhi** Tel: 91-11-4160-8631 Fax: 91-11-4160-8632

India - Pune Tel: 91-20-2566-1512 Fax: 91-20-2566-1513

**Japan - Yokohama** Tel: 81-45-471- 6166 Fax: 81-45-471-6122

Korea - Daegu Tel: 82-53-744-4301 Fax: 82-53-744-4302

Korea - Seoul Tel: 82-2-554-7200 Fax: 82-2-558-5932 or 82-2-558-5934

Malaysia - Kuala Lumpur Tel: 60-3-6201-9857 Fax: 60-3-6201-9859

**Malaysia - Penang** Tel: 60-4-227-8870 Fax: 60-4-227-4068

Philippines - Manila Tel: 63-2-634-9065 Fax: 63-2-634-9069

Singapore Tel: 65-6334-8870 Fax: 65-6334-8850

Taiwan - Hsin Chu Tel: 886-3-6578-300 Fax: 886-3-6578-370

Taiwan - Kaohsiung Tel: 886-7-536-4818 Fax: 886-7-536-4803

Taiwan - Taipei Tel: 886-2-2500-6610 Fax: 886-2-2508-0102

**Thailand - Bangkok** Tel: 66-2-694-1351 Fax: 66-2-694-1350

#### EUROPE

Austria - Wels Tel: 43-7242-2244-39 Fax: 43-7242-2244-393 Denmark - Copenhagen Tel: 45-4450-2828 Fax: 45-4485-2829

France - Paris Tel: 33-1-69-53-63-20 Fax: 33-1-69-30-90-79

**Germany - Munich** Tel: 49-89-627-144-0 Fax: 49-89-627-144-44

Italy - Milan Tel: 39-0331-742611 Fax: 39-0331-466781

Netherlands - Drunen Tel: 31-416-690399 Fax: 31-416-690340

**Spain - Madrid** Tel: 34-91-708-08-90 Fax: 34-91-708-08-91

**UK - Wokingham** Tel: 44-118-921-5869 Fax: 44-118-921-5820

01/05/10